# IntelliXcap<sup>™</sup> Automated Screw Cap Decapper/Recapper Acoustic 96-format User Manual

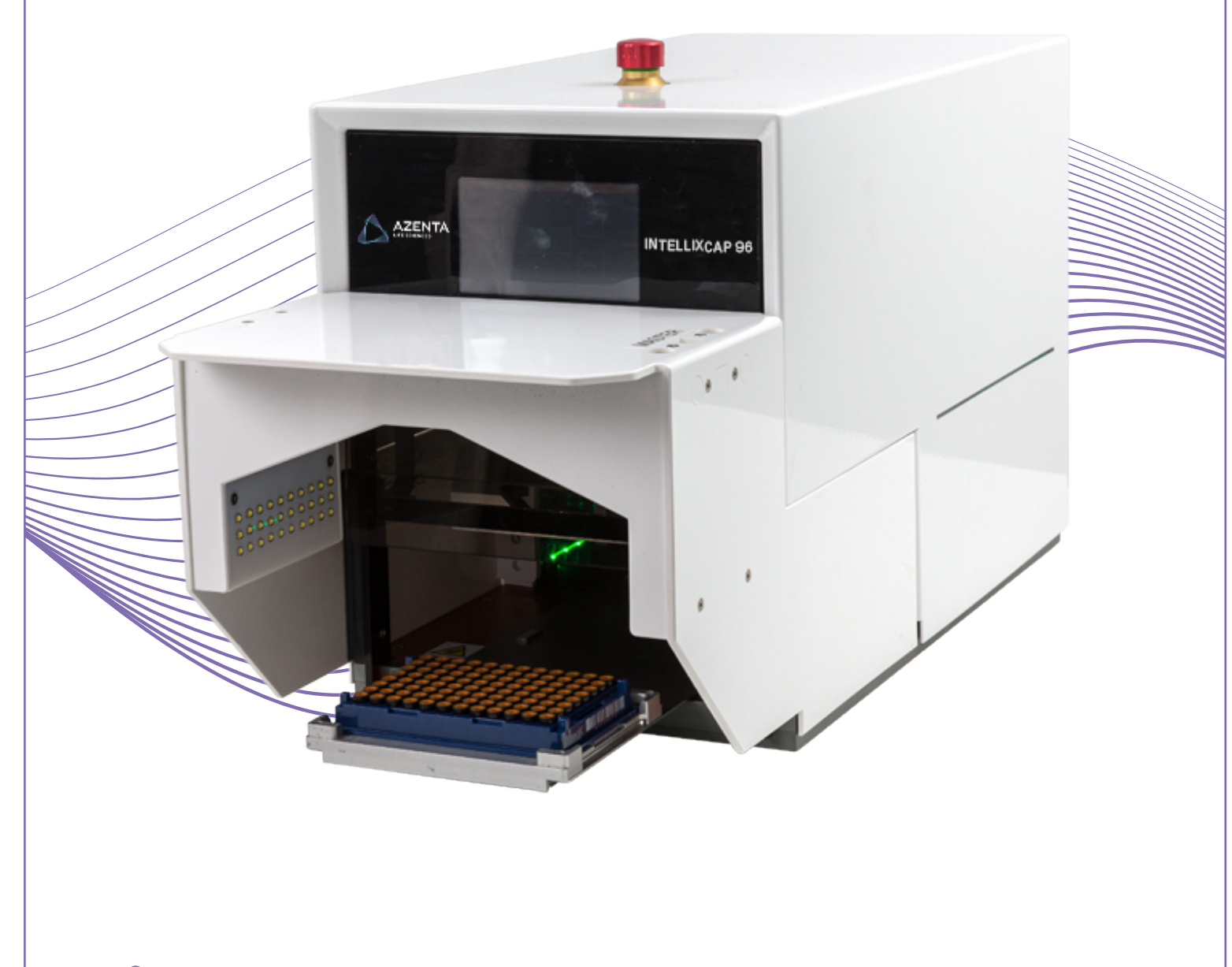

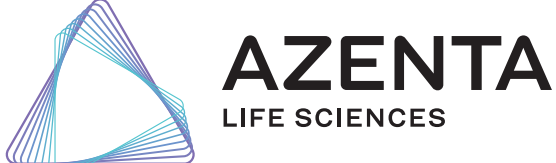

347778 Revision D

## Azenta, Inc.

Information provided within this document is subject to change without notice, and although believed to be accurate, Azenta, Inc. assumes no responsibility for any errors, omissions, or inaccuracies.

BioStore<sup>™</sup>, BioWarehouse<sup>™</sup>, SampleStore<sup>™</sup>, Strata<sup>™</sup>, Tube Auditor<sup>™</sup>, Azenta<sup>™</sup>, Azenta Life Sciences<sup>™</sup>, and the Azenta logo are trademarks of Azenta, Inc.

CryoExchange®, CryoPod®, FrameStar®, FreezerPro®, and IntelliXcap® are registered U.S. trademarks of Azenta, Inc.

All other trademarks are properties of their respective owners.

© 2024 Azenta, Inc. All rights reserved. The information included in this manual is proprietary information of Azenta, Inc. and is provided for the use of Azenta, Inc. customers only and cannot be used for distribution, reproduction, or sale without the express written permission of Azenta, Inc.

This technology is subject to United States export Administration Regulations and authorized to the destination only; diversion contrary to U.S. law is prohibited.

Original manual printed in English.

These are the original instructions for the IntelliXcap Acoustic.

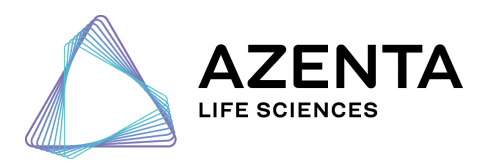

**Corporate Headquarters** 

200 Summit Drive, 6th Floor Burlington, MA 01803 U.S.A.

European Union Representative Im Leuschnerpark 1B 64347 Griesheim, Germany

#### For Customer Service/Sales Inquiries:

| Location      | Contact Number                   | Website        |
|---------------|----------------------------------|----------------|
| North America | +1-888-2AZENTA (+1-888-229-3682) |                |
| Europe        | +44-161-777-2000                 | www.azenta.com |
| Japan         | +81-3-6628-2950                  |                |

#### For Technical Support:

| Location      | Contact Number                   | Website        |
|---------------|----------------------------------|----------------|
| North America | +1-800-379-7221                  |                |
| Europe        | +41-31-770-7373/+44-161-777-2107 | www.azenta.com |
| Japan         | +81-3-6628-2950                  |                |

# **Table of Contents**

| Cover                                               | 1  |
|-----------------------------------------------------|----|
| 1. Safety                                           | 6  |
| Explanation of Hazards and Alerts                   | 7  |
| Safety Text                                         |    |
| Safety Icons                                        | 7  |
| Signal Words and Color                              |    |
| Alert Example                                       | 8  |
| Regulatory Compliance and Declaration of Conformity |    |
| General Safety Considerations                       |    |
| Safety Functions                                    |    |
| E-Stop                                              |    |
| Safety Door                                         |    |
| 2. Overview                                         |    |
| Using this Manual                                   |    |
| Concepts and Terminology                            |    |
| Product Illustration                                |    |
| 3. Specifications and Site Requirements             |    |
| Specifications                                      |    |
| Unit Software and Firmware                          | 21 |
| Site Requirements                                   |    |
| Space Requirements                                  | 22 |
| Environmental Requirements                          |    |
| Electrical Requirements                             | 25 |
| 4. Installation                                     |    |
| Package Contents                                    |    |
| Unpacking                                           |    |
| Safety Requirements                                 | 29 |
| Preparation                                         |    |
| Procedure                                           |    |
| Setting Up IntelliXcap Acoustic                     |    |
| LED Indicators                                      |    |
| Procedure                                           |    |
| Installing the Azenta Decoding Software             |    |
| 5. Operation                                        |    |
| Overview                                            |    |
| Starting the Product                                | 43 |
| Validating the Decapping Process                    |    |
| Cap Detect                                          |    |
| Drop Detect                                         |    |
| Peregrine48 Cap                                     |    |
| Peregrine48 Code                                    | 51 |
| Starting the Decapping and Recapping Process        |    |

| Procedure                                                     |    |
|---------------------------------------------------------------|----|
| Manage the Cartridges                                         | 54 |
| Change Cartridge                                              | 55 |
| Manage Setpoints                                              | 62 |
| Edit Setpoints                                                | 63 |
| Manage Profiles                                               | 64 |
| Standby Mode                                                  | 65 |
| Manually Enter Standby Mode                                   | 65 |
| Configure Automatic Standby Mode Entry after Inactivity       | 66 |
| Exit Standby Mode                                             | 68 |
| 6. Preventative Maintenance                                   |    |
| Maintenance Schedule                                          | 70 |
| Cleaning                                                      |    |
| Viewing Machine Servicing and Cartridge Replacement Intervals | 71 |
| Waste Disposal                                                | 73 |
| System Test                                                   | 73 |
| 7. Troubleshooting                                            | 74 |
| Error Messages                                                | 74 |
| Error Recovery                                                | 77 |
| Manual Recovery                                               | 78 |
| 8. Appendices                                                 |    |
| Appendix A: Integrating the IntelliXcap Acoustic              | 80 |
| Appendix B: Controlling Azenta Decoding Software Remotely     |    |
| Appendix C: Repacking                                         | 83 |
| Appendix D: WEEE Statement (European Union)                   |    |

# 1. Safety

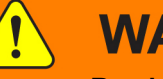

#### WARNING Read the Safety Chapter

Failure to review the Safety chapter and follow the safety warnings can result in death or serious injury.

- All personnel involved with the operation or maintenance of this product must read and understand the information in this safety chapter.
- Follow all applicable safety codes of the facility as well as national and international safety codes.
- Know the facility safety procedures, safety equipment, and contact information.
- Read and understand each procedure before performing it.

# NOTICE

It is the responsibility of each person working on this product to know the applicable regulatory safety codes as well as the facility safety procedures, safety equipment, and contact information.

This product is intended for use by industrial customers and should be serviced only by Azenta or Azenta trained representatives. The service manuals and related materials are provided in English at no charge and are intended for use by experienced technicians. It is the responsibility of the user to obtain and assure the accuracy of any needed translations of manuals. If you require assistance please contact Azenta service department. Contact information can be found at azenta.com.

If additional safety related upgrades or newly identified hazards associated with the IntelliXcap Acoustic are identified, Azenta Technical Support notifies the owner of record with a Technical Support Bulletin (TSB).

## **Explanation of Hazards and Alerts**

This manual and this product use industry standard hazard alerts to notify the user of personal or equipment safety hazards. Hazard alerts contain safety text, safety icons, signal words, and color.

#### Safety Text

Hazard alert text follows a standard, fixed-order, three-part format.

- Identify the hazard,
- State the consequences if the hazard is not avoided,
- State how to avoid the hazard.

#### Safety Icons

- Hazard alerts contain safety icons that graphically identify the hazard.
- The safety icons in this manual conform to ISO 3864 and ANSI Z535 standards.

#### Signal Words and Color

Signal words inform of the level of hazard.

|        | Danger indicates a hazardous situation which, if not avoided, <b>will result</b><br>in death or serious injury.                            |
|--------|----------------------------------------------------------------------------------------------------|
|        | Danger signal word is white on a red background with an iconic exclamation point inside a yellow triangle with black border.               |
|        | Warning indicates a hazardous situation which, if not avoided, <b>could</b> result in death or serious injury.                             |
|        | Warning signal word is black on an orange background with an iconic exclamation point inside a yellow triangle with black border.          |
|        | Caution indicates a hazardous situation or unsafe practice which, if not avoided, <b>may result in minor or moderate personal injury</b> . |
|        | Caution signal word is black on a yellow background with an iconic exclamation point inside a yellow triangle with black border.           |
| NOTICE | Indicates a situation or unsafe practice which, if not avoided, <b>may result</b> in equipment damage.                                     |
|        | Notice signal word is white on blue background with no icon.                                                                               |

#### **Alert Example**

The following is an example of a Warning hazard alert.

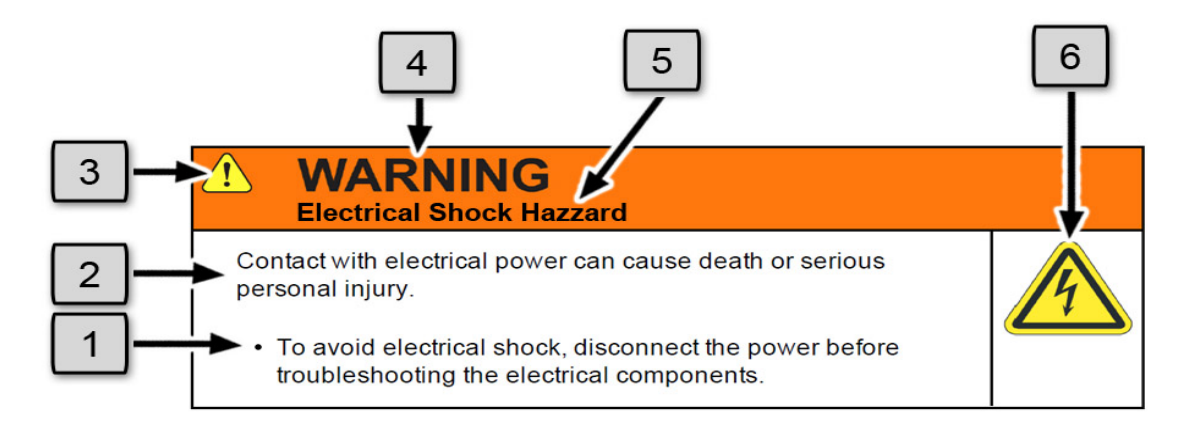

Figure 1-1: Components of a Safety Alert

| Number | Description                   |
|--------|-------------------------------|
| 1.     | How to Avoid the Hazard       |
| 2.     | Source of Hazard and Severity |
| 3.     | General Alert Icon            |
| 4.     | Signal Word                   |
| 5.     | Type of Hazard                |
| 6.     | Hazard Symbol(s)              |

## **Regulatory Compliance and Declaration of Conformity**

The IntelliXcap Automated Screw Cap Decapper/Recapper Acoustic 96-format meets the requirements of the European Union's Machinery Directive 2006/42/EC and 2014/30/EU as a completed machine. In accordance with the Directive, Azenta Life Sciences has issued a Declaration of Conformity and the IntelliXcap Automated Screw Cap Decapper/Recapper Acoustic 96-format has a CE mark affixed.

| DOCUMENT NUMBER:                                                                                    | TITLE:                                                                                            |                                                                                                    |                                                    |                                                                                          |
|----------------------------------------------------------------------------------------------------|---------------------------------------------------------------------------------------------------|----------------------------------------------------------------------------------------------------|----------------------------------------------------|------------------------------------------------------------------------------------------|
| 297745                                                                                              | Declaration                                                                                       | of Conformity, Machinery Directive                                                                                                    |                                                    | ΔΖΕΝΤΔ                                                                                   |
| REVISION: E                                                                                         | DOCUMENT CLASS                                                                                    | IFICATION:                                                                                                    |                                                    | LIFE SCIENCES                                                                            |
| ECO# EC132455                                                                                       | 04-Form, Template                                                                                 | or Other                                                                                                    |                                                    | 9                                                                                        |
|                                                                                                    |                                                                                                   | DECLARATION OF CONFORMIT                                                                                                    | Y                                                  |                                                                                          |
| Description:                                                                                        | IntelliXcap                                                                                       | Automated Screw Cap Decapper                                                                                                    |                                                    |                                                                                          |
| Function:                                                                                           | The IntelliX<br>caps in a ra                                                                      | cap is designed to remove and repl<br>ack on closed set tubes in specific r                                                                                        | ace caps fro<br>ack types.                         | om tubes with screw                                                                      |
| Product code:                                                                                       | 46-8010,4                                                                                         | 46-8011, 46-8012, 46-8014, 46-83                                                                                                    | 112                                                |                                                                                          |
| Business name and full ad<br>Azenta Life Scien                                                      | ddress of the manufac<br>ces, Northbanl                                                           | turer of the machinery:<br><, Irlam, Manchester M44 5AY, Unite                                                                                                    | ed Kingdom                                         |                                                                                          |
| Name and address of the<br>Azenta Life Scien                                                        | person, established in<br>ces (Germany)                                                           | the Community, authorized to compile the relevant to GmbH, Im Leuschnerpark 1B, 6434                                                                               | echnical documen <sup>.</sup><br>47 Grieshein      | <sup>tation:</sup><br>n, Germany                                                         |
| <ul> <li>EN 121</li> <li>ISO/TR<br/>method</li> <li>EN 610</li> <li>laboration</li> </ul>           | .00:2010 Safety o<br>14121-2:2012 E<br>ds<br>10-1:2010+A1:2<br>ory use. General re                | for machinery. General principles for design.<br>D2 Safety of machinery. Risk assessment.<br>019. Safety requirements for electrical equ<br>equirements            | Risk assessm<br>Practical guida<br>ipment for me   | ent and risk reduction<br>ance and examples of<br>asurement, control, and                |
| <ul> <li>That this machino</li></ul>                                                                | nery fulfils all the r<br>26-1:2021 Electr<br>I requirements                                      | elevant provisions of Directive 2014/30/E<br>ical equipment for measurement, control a                                                                             | EU (EMC Direct<br>nd laboratory (                  | ive)<br>Jse. EMC requirements.                                                           |
| <ul> <li>That this machi<br/>June 2011 on t<br/>amendment 20</li> <li>BS EN<br/>with res</li> </ul> | nery is in conform<br>he restriction of th<br>15/863/EU.<br>EC 63000:2018<br>spect to the restric | hity with Directive 2011/65/EU of the Euro<br>he use of certain hazardous substances in<br>Technical documentation for the assess<br>tion of hazardous substances. | pean Parliam<br>electrical and<br>nent of electric | ent and of the Council of 8<br>I electronic equipment and<br>cal and electronic products |
| Year CE Marking Affi<br>Signed for and on the                                                       | xed to Product:<br>e behalf of Azenta                                                             | 2018<br>a Life Sciences:                                                                                                    |                                                    |                                                                                          |
| Rob Wi                                                                                              | odwa                                                                                              | rd                                                                                                    |                                                    |                                                                                          |
| Rob Woodwar                                                                                         | d (Oct 25, 20                                                                                     | 021 05:58 GMT+1)                                                                                                    |                                                    |                                                                                          |
| Print name: Rob Woodwar<br>Position: Senior Vice Pres<br>Place: Irlam, Manchester                   | d<br>ident, Global Quality E                                                                      | xecutive Management                                                                                                    |                                                    |                                                                                          |
| Confidential: The<br>Azenta and no p                                                                | e information is o<br>art of it is to be d                                                        | confidential and is to be used only in c<br>lisclosed to others without prior writter                                                                              | onnection wi<br>permission                         | th matters authorized by<br>from Azenta.                                                 |
|                                                                                                    |                                                                                                   |                                                                                                    |                                                    |                                                                                          |

## **General Safety Considerations**

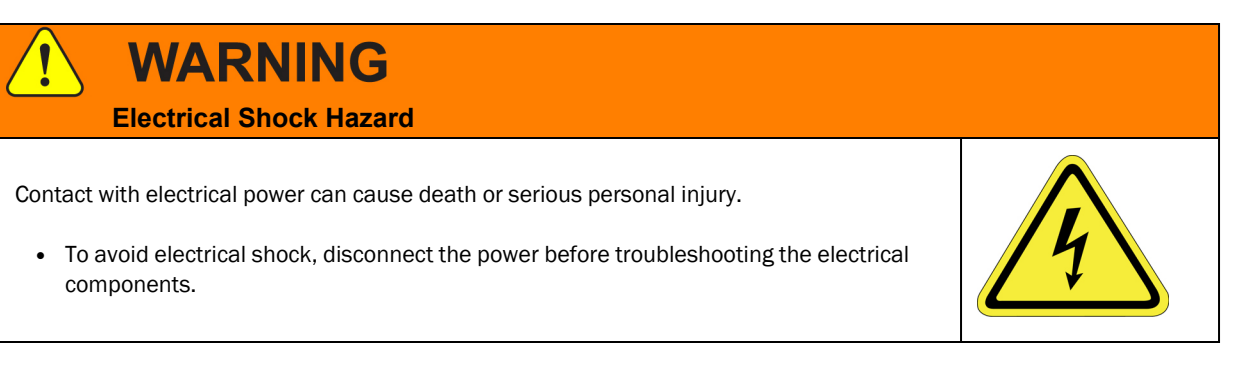

**NOTE:** In case of electrostatic discharge, the product may restart automatically without malfunctioning or losing information.

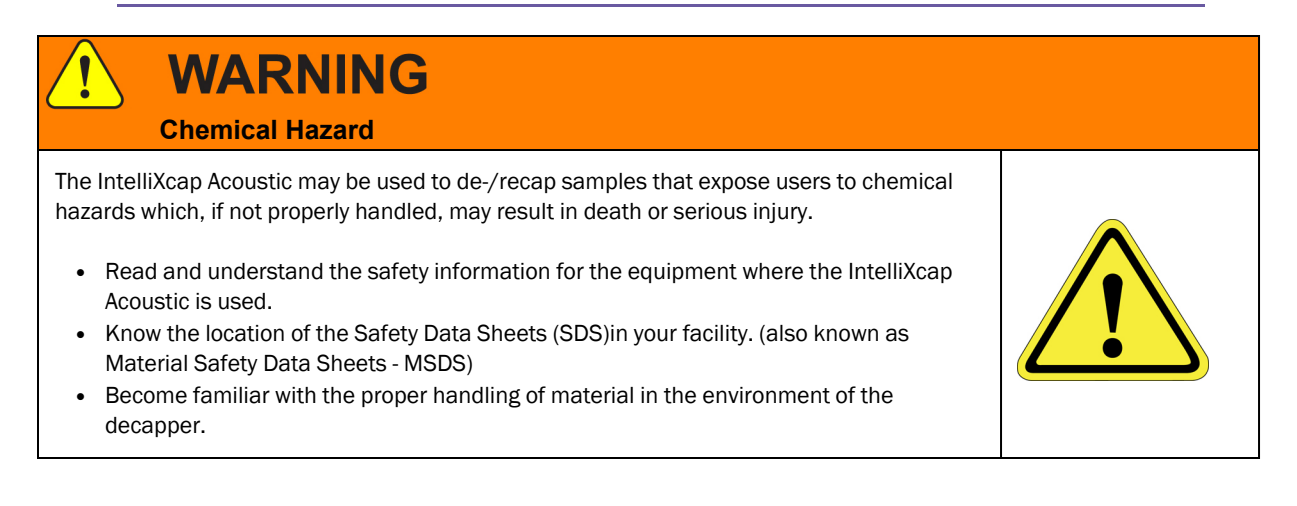

# 

#### Inappropriate Use

Use of this product in a manner or for purposes other than for what it is intended may cause equipment damage or personal injury.

- Only use the product for its intended application.
- Do not modify this product beyond its original design.
- Always operate this product with the covers in place.

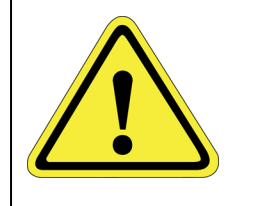

## CAUTION

#### **Damaged Components**

The use of this product when components or cables appear to be damaged may cause equipment malfunction or personal injury.

- Do not use this product if components or cables appear to be damaged.
- Place the product in a location where it will not get damaged.
- Route cables and tubing so that they do not become damaged and do not present a personal safety hazard.

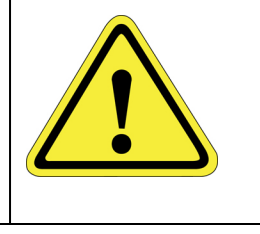

# CAUTION Pinch Point

Moving parts of the product may cause squeezing or compression of fingers or hands resulting in personal injury.

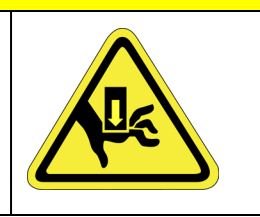

• Do not operate the product without the protective covers in place.

# NOTICE

Moving parts are subject to pressure and weight. Do not rest a hand on the stage or twist the rack as it may pull the machine out of position or damage moving parts.

# NOTICE

The IntelliXcap Acoustic should be kept clean at all times, please see "Cleaning" on page 1 for information on cleaning requirements.

# NOTICE

The IntelliXcap Acoustic can only be used with tubes and cartridges that have been configured and tested. Do not use alternative tubes and cartridges that have not been configured and tested.

# NOTICE

#### **Untrained or Improperly Equipped Personnel**

Untrained or improperly equipped personnel performing this procedure may cause damage to the equipment.

- Only Azenta Life Sciences trained personnel should perform this procedure.
- Personnel performing this procedure must read and understand this procedure and have the proper tools and supplies ready before starting.
- Personnel performing this procedure must know the applicable safety codes, facility safety procedures, safety equipment, and emergency contact information.

### **Safety Functions**

The use and operation of the machine must only be initiated when all safety functions are fully present and in an operable condition. Defective safety functions and protection equipment may lead to unsafe and hazardous situations. In case that a risk to safety is found, do the following:

- 1. Stop the machine immediately. It can be brought to a safe stop by either the touch screen (activating the Cancel function), or by the emergency stop button.
- 2. Disconnect the supply sources to prevent the IntelliXcap Acoustic from restarting.

#### E-Stop

The emergency stop button is a safety device designed for use as a complementary protective measure. As an example, the operator can press the emergency stop function to cease all mechanical movement of the IntelliXcap Acoustic if a hazardous situation arises that could cause personal injury, or damage to the machine or equipment.

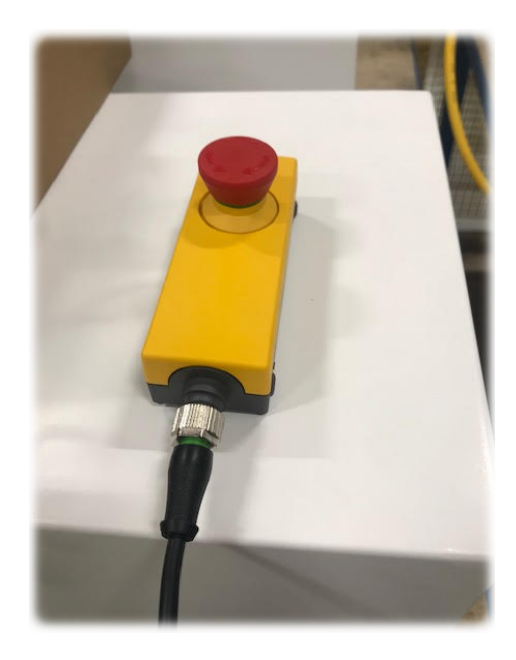

Figure 1-2: E-Stop Button

When activating the emergency stop button, the status will appear on the operator monitor: *Error* 238 – *Emergency stop* 

Test the emergency stop function before commissioning the IntelliXcap Acoustic for use and after each installation or re-installation.

At minimum, the function must be visually checked and activated at least every six months.

#### Safety Door

There is a safety switch installed on the access door that prevents the unit from running if the door is not completely closed.

This function protects operators against hazardous moving parts accessible through the front of the IntelliXcap Acoustic.

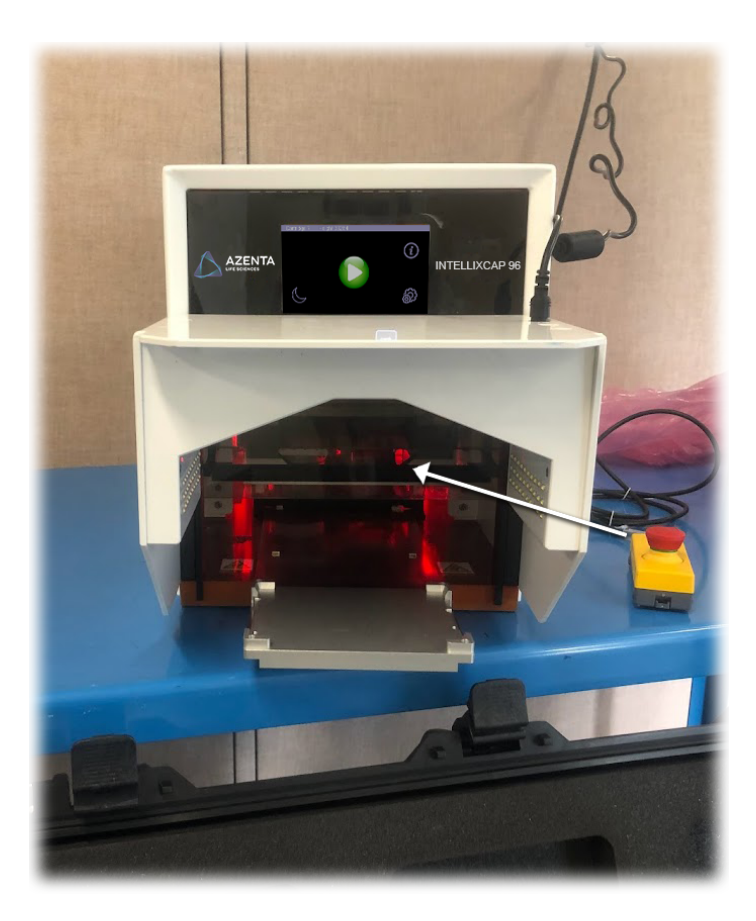

The access door can be disabled by navigating to *Settings* > *Safety Door*, if the user makes sure that another safety measure takes over.

| Safety Door | ON | OFF |   |
|-------------|----|-----|---|
|             |    |     | ŷ |

For example, when the IntelliXcap Acoustic is integrated into a robotic cell with its own safety system. See Appendix A: "Integrating the IntelliXcap Acoustic" on page 80 for further information on using the IntelliXcap Acoustic in an integrated system.

When the IntelliXcap Acoustic is commissioned and starts functioning, the automated door closes and the *Initializing please wait* status message is displayed on the operator monitor.

The safety door must be activated and tested before commissioning the machine for use.

*NOTE:* At minimum, the safety door should be visually checked and activated at least once a day.

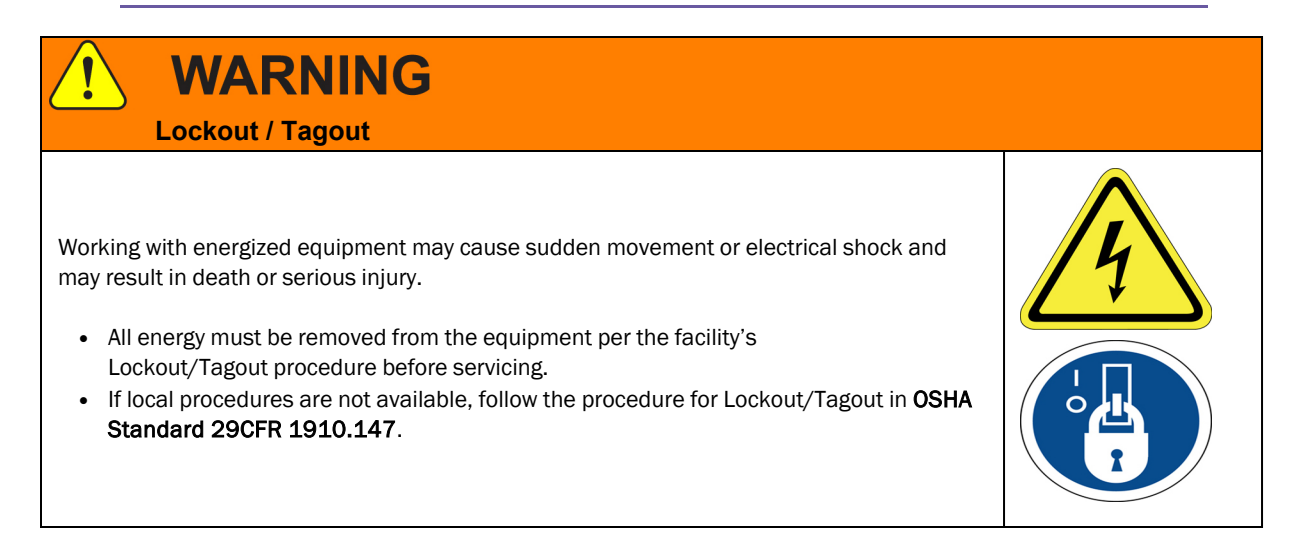

# 2. Overview

This manual describes the proper use of the machine.

With an automated glide rail for integration and Verification Camera module for decapping validation, IntelliXcap Acoustic is the only decapper system fully compatible with Acoustic Sample Tube - Echo® Qualified Consumables.

The instrument includes a base unit, a Verification Camera module, and one Acoustic IntelliXcartridge, especially designed to decap/recap Acoustic Sample Tube - Echo® Qualified Consumables.

#### **Using this Manual**

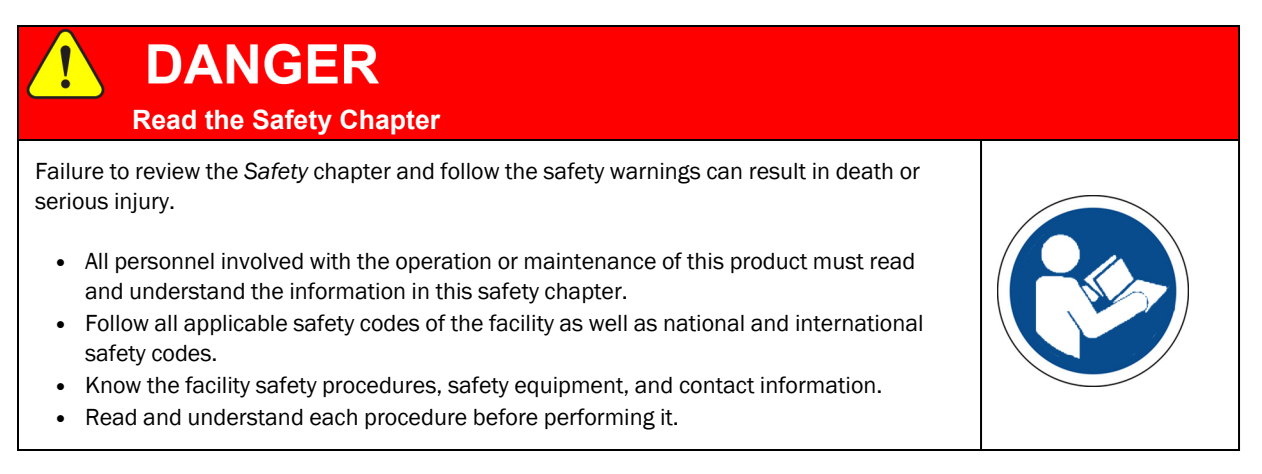

The IntelliXcap Acoustic is intended for use in a laboratory environment by trained laboratory personnel and should be serviced only by Azenta or Azenta trained representatives. The manuals and related materials are intended for use by trained and experienced technical personnel.

The manufacturer accepts no liability for any other use of the equipment or its individual parts and components. This also applies to service and repair work carried out by unauthorized service personnel.

All warranties are declared null and void in the event of non-compliance with these instructions. This also applies to parts not directly affected by any unauthorized repair work.

This manual contains information on safety, specifications, and operation as well as troubleshooting and maintenance of the IntelliXcap Acoustic. If there are any questions regarding this manual or use of this system or to order additional copies of this publication, contact Azenta Life Sciences Service. See the contact information on page 3.

## **Concepts and Terminology**

The concepts and terminology defined in this section may be used in this document. Users should read this section first before continuing with the manual.

| Word                   | Definition                                                                                                    |
|------------------------|----------------------------------------------------------------------------------------------------|
| Cap motor              | Small DC motor with an integral gearbox which can be driven in either direction to remove or refit a test tube caps. Couples to the caps via ejector pin and adaptor within the cartridge. |
| Caps                   | Screw caps                                                                                                    |
| Cartridge              | A set of adaptors which couple the ejector pins to the tube caps                                                                                                    |
| Cartridge ID<br>Number | The electrical ID number of the cartridge encoded by 4 pin switches. Can be 1–15.                                                                                                    |
| Cartridge<br>Number    | The actual number of the cartridge which corresponds to a physical profile.                                                                                                    |
| Cartridge profile      | $\label{eq:constraint} Collection of setpoints which define machine operation for a particular Acoustic Sample Tube - Echo® Qualified Consumable. Often just referred to as a profile.$    |
| Common<br>Setpoints    | Those setpoints which are common to all types of Acoustic Sample Tube - $Echo \circledast$ Qualified Consumable.                                                                           |
| Controller (board)     | The main controller module within the IntelliXcap. This has all I/O as well as stepper motor drivers.                                                                                      |
| CRC16                  | Cyclic redundancy check, used for profile verification and the CRC algorithm used shall be CRC16-CITT-FALSE.                                                                               |
| CSV                    | Comma separated values. However, in this context it is a semicolon delimited text file which contains a specific cartridge profile.                                                        |
| Cycle                  | The process of first de-capping and then re-capping a rack of tubes = 1 cycle.                                                                                                    |
| Datalogger             | Software application provided by LS Controls which allows configuration of the IntelliXcap via the USB port.                                                                               |
| Decap                  | Unscrew the caps of the sample tubes.                                                                                                    |
| EEPROM                 | Electrically erasable programmable read only memory. Used for non-volatile storage in the instrument.                                                                                      |
| Ejector pin            | Couples the cap motor to the cartridge adaptor, and hence in turn to the tube cap.                                                                                                    |

| Word                       | Definition                                                                                                    |
|----------------------------|----------------------------------------------------------------------------------------------------|
| Extended profile<br>Number | Profile number for use with cartridge ID 15 - numbered 16–96.                                                                                                    |
| Extended stage             | That part of the mechanism which adjust the height of the cap drivers, relative to the head assembly. It is driven by stepper motor M3, and mechanically is made possible by the fact the cap drivers are slotted and slide up and down on the ejector pins. |
| Head                       | The main moving assembly, which comprises the cap motors and drivers, along with light curtain. It is driven by stepper motor M1.                                                                                                    |
| I/0                        | Input/Output                                                                                                    |
| Instructed person          | A person having received the necessary training to carry out a task in a safe and responsible way.                                                                                                    |
| IntelliXcap<br>96/48/24    | Various Intellixcap variants (i.e. 96, 48 or 24 tube).                                                                                                    |
| LCD Display                | 480 x 272-pixel touch screen display on the IntelliXcap front panel. It communicates with the controller board via modbus.                                                                                                    |
| Light curtain              | System for detecting the height of the tube rack on the stage.                                                                                                    |
| Loaded profile             | The profile currently loaded into the machine's working memory area, usually this is copied from EEPROM storage according to the cartridge number, however it could also be a profile that was loaded in using datalogger.                                   |
| M1                         | Main Z motor                                                                                                    |
| M2                         | Stage/Nest motor                                                                                                    |
| МЗ                         | Cartridge motor                                                                                                    |
| M4                         | Safety Door motor                                                                                                    |
| Microcontroller            | Microprocessor with integrated memory, $I/O$ and other special purpose peripherals. Runs fixed (embedded) application firmware.                                                                                                    |
| MLA                        | Microchip Libraries for Applications. A set of drivers and middleware libraries containing such items as USB stacks, graphics frameworks and LCD drivers. Provided by Microchip Technology.                                                                  |
| Modbus                     | Master/slave data communications protocol originally developed for PLCs.                                                                                                    |
| Modbus address             | 16-bit address for a particular register, which is also a 16-bit value.                                                                                                    |
| MPLABX                     | Development environment by Microchip Technology, used for developing firmware for their range of PIC microcontrollers                                                                                                    |
| Profile                    | See 'Cartridge profile'.                                                                                                    |
| Profile number             | Numbered profile which corresponds to cartridge number.                                                                                                    |
| Profile Setpoints          | The setpoints that are included in a profile.                                                                                                    |
| PSU                        | Power supply unit. Two are fitted in the IntelliXcap: 24V and 7.5V.                                                                                                    |
| Rack                       | Set of labware consisting of tray and a number of tubes/vials.                                                                                                    |
| Recap                      | Screw the caps back onto the sample-tubes.                                                                                                    |

| Word                      | Definition                                                                                           |
|---------------------------|----------------------------------------------------------------------------------------------------|
| Regular profile<br>number | Automatically loaded profile number for cartridges 1–14.                                             |
| Setpoint                  | Configurable parameter which defines machine operation. In modbus parlance it is a holding resister. |
| Setpoint Number           | Unique number for each setpoint, which corresponds to the modbus holding register address.           |
| Volatile Setpoints        | Setpoints which do not need to be stored in non-volatile memory, e.g. commands.                      |
| Waste                     | Mode of operation where caps are not refitted but dropped off into a carrier.                        |
| Working profile           | See 'Loaded profile'.                                                                                |

## **Product Illustration**

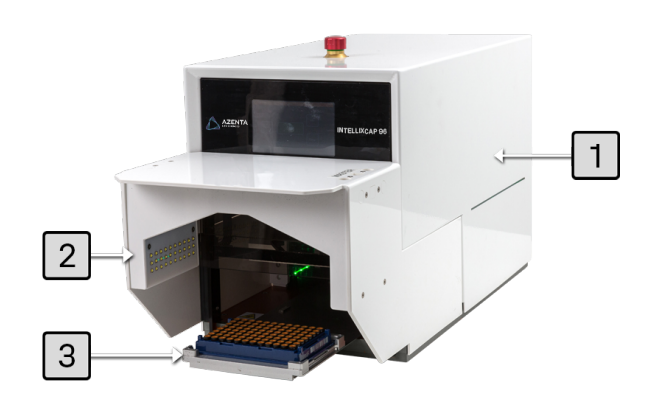

| # | Description                                |
|---|--------------------------------------------|
| 1 | IntelliXcap 96                             |
| 2 | Verification Camera (IntelliXcheck module) |
| 3 | Azenta IntelliXcap Acoustic Tubes and Rack |

# 3. Specifications and Site Requirements

## **Specifications**

#### **Unit Software and Firmware**

#### Table 3-1: Software and Firmware

| Software/Firmware | Version |
|-------------------|---------|
| Controller        | 50.03   |
| Display           | 23.02   |
| Light curtain     | 20.1    |

## Site Requirements

#### **Space Requirements**

The machine has a rectangular footprint and is regarded as highly stable. Place the IntelliXcap in a well-ventilated area on top of an even surface that is solid enough to carry its weight. The surface must comply with 1.3.1 of Annex I of 2006/42/EC.

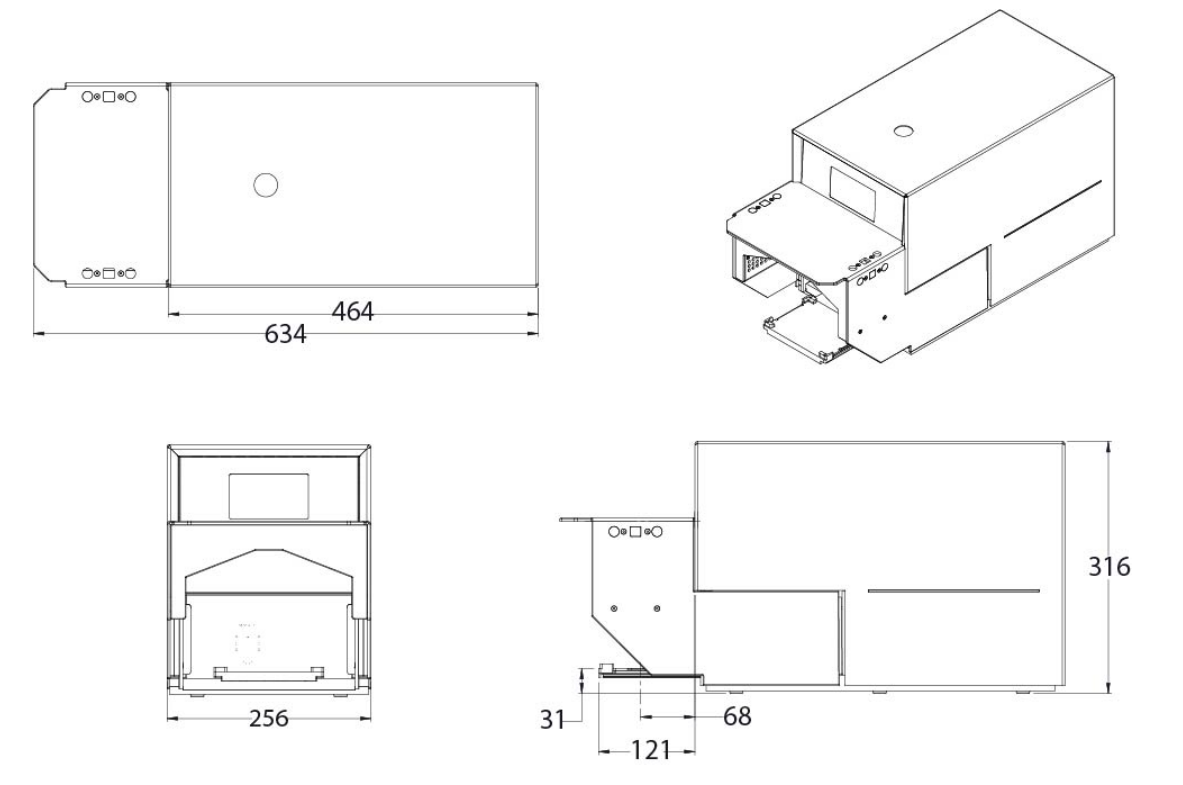

Figure 3-1: Machine Footprint (in mm)

#### Table 3-2: Space Requirements

| Parameter                              | Specification |
|----------------------------------------|---------------|
| System Height                          | 316 mm        |
| System Width                           | 256 mm        |
| System Depth                           | 634 mm        |
| Stage Height                           | 31 mm         |
| Standard Stage Distance (when ejected) | 121 mm        |
| Extended Stage Distance (when ejected) | 207 mm        |
| System Weight                          | 27 kg         |

#### **Environmental Requirements**

The IntelliXcap Acoustic shall be used within the rule set of the Good Laboratory Practices, GLP.

The machine must be operated indoors and under the following environmental specifications only:

Table 3-3: Environmental Requirements

| Parameter                           | Specification                                                                                                    |
|-------------------------------------|----------------------------------------------------------------------------------------------------|
| Temperature - Transport and Storage | 15-40°C (59-104°F)                                                                                                    |
| Temperature - Operation             | 0-40°C (32-104°F)<br>Using the IntelliXcap in an environment where the temperature is 40°C<br>(104°F) or higher for an extended period may cause the screen contrast level<br>of the monochrome LCD to decrease from its original level of brightness. |
| Storage Humidity                    | 10–70% RH<br>Wet bulb temperature 39°C (102°F) max., no condensation                                                                                                    |
| Relative Humidity                   | 10–90% RH<br>Wet bulb temperature 39°C (102°F) max., no condensation                                                                                                    |
| Storage Lighting                    | All external surfaces are resistant to UV-light. Over time UV-light might affect LCD-panels: LCD screens may fade.                                                                                                    |
| IP 30                               | Protection against small foreign bodies > 2.5 mm (e.g. a screwdriver), and no protection against water                                                                                                    |
| Dust                                | 0.1 mg/m <sup>3</sup> and below (non-conductive levels)                                                                                                    |
| Pollution Degree                    | For use in Pollution Degree 2 environment<br>Decontamination treatment with Hydrogen Peroxide Gas needs to be avoided<br>as it will damage the electronic parts.                                                                                       |

#### **Electrical Requirements**

The system must only operate with the power supply and frequency specified on the system identification stickers mounted on the side of the device. Operating the system with any other power supply or frequency can result in damage to the equipment.

#### **Table 3-4: Electrical Requirements**

| Parameter                 | Specification                                                                                              |
|---------------------------|----------------------------------------------------------------------------------------------------|
| Supply Voltage            | 100–120 VAC 1/N/PE / 220-240 VAC 1/N/PE<br>Use IEC 320 plugs only<br>Ground must be connected at all times |
| Maximum Power Consumption | 500W                                                                                                    |
| Idle Power Consumption    | 100W                                                                                                    |
| Supply Frequency          | The machine operates below the noise emissions level: < 70 dB(A)                                           |
| Fuses                     | Two fuses:<br>250 V, 5A (5x20 mm)<br>IEC 60127 fuse only                                                   |
| Insulation Resistance     | Not less than $1M\Omega$ at 1,000V<br>Phase 1 = $50G\Omega$<br>Neutral = $50G\Omega$                       |
| UI Connection             | RS 232 cable                                                                                               |

# 4. Installation

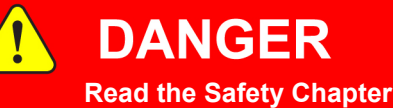

Failure to review the Safety chapter and follow the safety warnings can result in death or serious injury.

- All personnel involved with the operation or maintenance of this product must read and understand the information in this safety chapter.
- Follow all applicable safety codes of the facility as well as national and international safety codes.
- Know the facility safety procedures, safety equipment, and contact information.
- Read and understand each procedure before performing it.

# NOTICE

It is the responsibility of each person working on this product to know the applicable regulatory safety codes as well as the facility safety procedures, safety equipment, and contact information.

The system is supplied fully assembled from the manufacturer and no further mechanical assembly is necessary.

Before proceeding, ensure that all items listed in "Electrical Requirements" on page 25 were delivered inside the Peli Case.

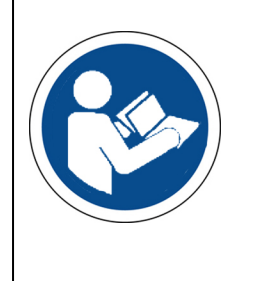

## Package Contents

| Product<br>Code | Description                                                                                                    | Qty | Part Image |
|-----------------|----------------------------------------------------------------------------------------------------|-----|------------|
| 46-8014         | ASSY,INTELLIXCAP,96,CAP,DECAP,MECHANICAL,ACOUSTIX<br>includes cartridge 48-8013-04<br>(ASSY,CARTRIDGE,INTELLIXCAP,FX,ACOUSTIC TUBE) | 1   |            |
| 316093          | CABLE,POWER EXTENSION,C14 TO 2 X C13,<br>2.5M,250V,10A                                                                              | 1   |            |
| 316094          | CABLE,ASSY,2COND,18AWG,2X RTANG DC PLUG,BLK,1FT                                                                                     | 1   |            |
| 316095          | POWER SUPPLY,AC-DC,12V,5.41A,IEC,2.5MM BARREL<br>PLUG                                                                               | 1   |            |
| 351374          | CABLE ASSY,USB 2.0,A TO B M/M,BLK,PVC,2.0M                                                                                          | 1   |            |
| 20-4012         | UPGRADE,INTELLIXCAP 96,E-STOP<br>includes part 315935 and part 315939                                                               | 1   |            |

Package Contents

| Product<br>Code | Description                                     | Qty | Part Image                                                                                                    |
|-----------------|-------------------------------------------------|-----|----------------------------------------------------------------------------------------------------|
| 323304          | POWER CORD,C13 TO UK PLUG,2M,250V,10A           | 1   | N/A                                                                                                    |
| 323305          | CABLE ASSY, POWER, RIGHT ANGLE, C13, 3 POLE, US | 1   | N/A                                                                                                    |
| 323306          | CABLE ASSY, POWER, RIGHT ANGLE, C13, 3 POLE, EU | 1   | N/A                                                                                                    |
| 323307          | CABLE ASSY,USB 2.0 A TO A,M/M,1M                | 1   | N/A                                                                                                    |
| 323308          | CABLE ASSY, EXTENSION, DB9, M/F, BLK, 1M        | 1   | N/A                                                                                                    |
| 322663          | CUSTOMER FAT, INTELLIXCAP, ALL MODELS           | 1   | <image/> <image/> <form><form><form><form><form><form><form><form></form></form></form></form></form></form></form></form> |
| 354817          | FORM,FACTORY ACCEPTANCE TEST,INTELLIXCAP 96     | 1   |                                                                                                    |
| 347778          | USER MANUAL,INTELLIXCAP Acoustic                | 1   | <text><image/><image/></text>                                                                                              |

## Unpacking

#### **Safety Requirements**

## CAUTION

#### **Two-Person Lift Recommended**

This product weighs up to 28 kg (61.7 lbs). Improper lifting may result in personal injury.

- Do not attempt to lift this product alone. Always use 2-person lift techniques or a lift aid to unpack and install the equipment.
- Use the provided straps installed around the unit when removing the IntelliXcap from the packaging.

#### Preparation

| Step | Action                                                                                                    |
|------|----------------------------------------------------------------------------------------------------|
| 1.   | Review "Site Requirements" on page 22 for a full list of environmental, electrical, and space requirements.                                                     |
| 2.   | Move the case to an appropriate unpacking area.                                                                                                    |
| 3.   | Review the procedure (as described in "Procedure" on the next page) and confirm that you have the proper items required to do the job.                          |
| 4.   | Unpack the kit (as described in "Procedure" on the next page) and inspect and confirm the contents (as described in "Unpacking" above) are present and correct. |
| 5.   | Report any missing or damaged items to Azenta Life Sciences.                                                                                                    |

#### Procedure

| Step | Action                                                                                                    |
|------|----------------------------------------------------------------------------------------------------|
| 1.   | <image/>                                                                                                    |
| 2.   | Remove the foam insert using the slot in the following image.                                                                                                    |
| 3.   | Ensure that all parts are included as described in "Package Contents" on page 27.                                                                                     |
| 4.   | With two people, carefully lift the IntelliXcap Acoustic system out of the inner cardboard box by the blue straps and place it on a flat surface that can hold 30 kg. |

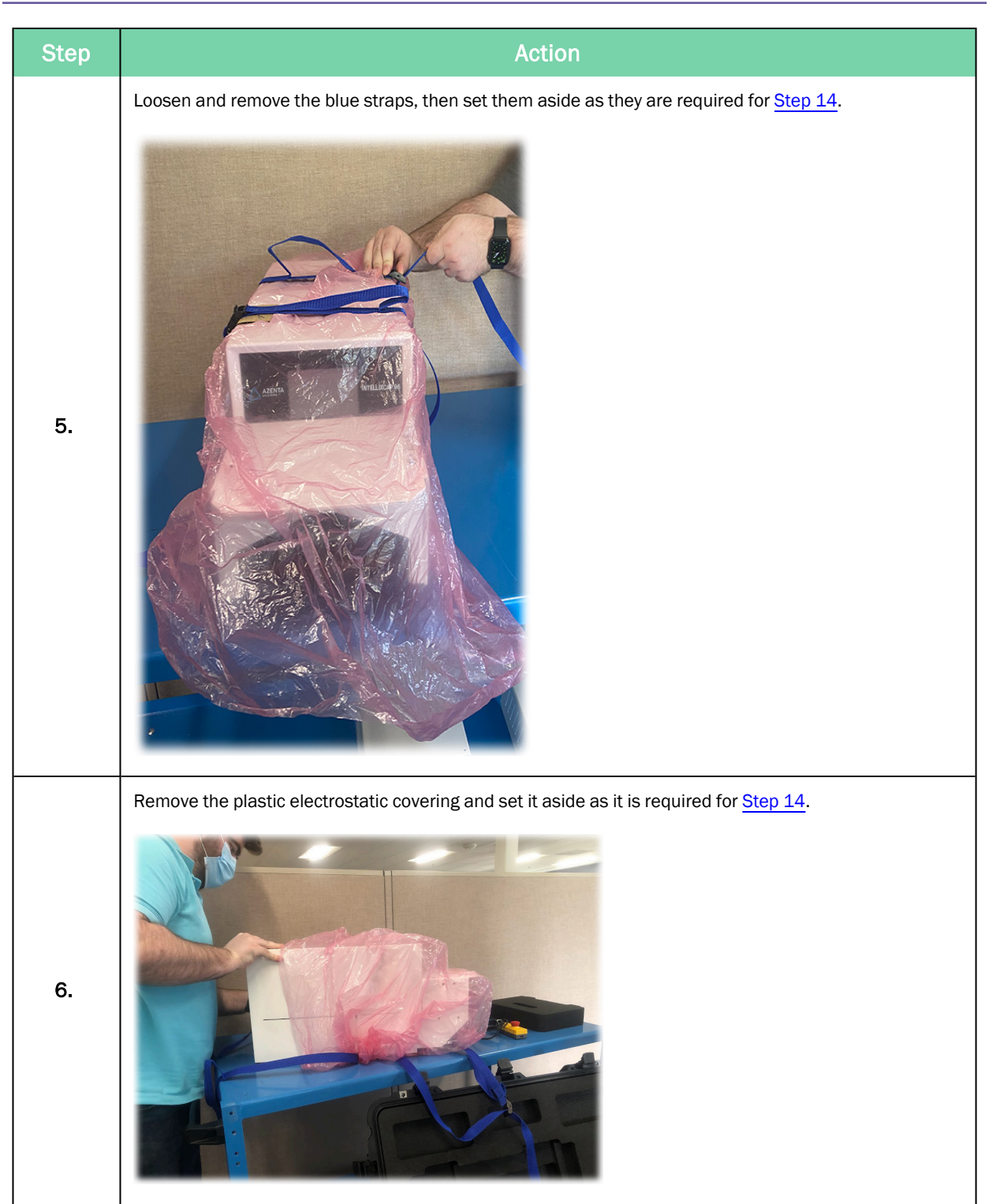

#### 4. Installation

Unpacking

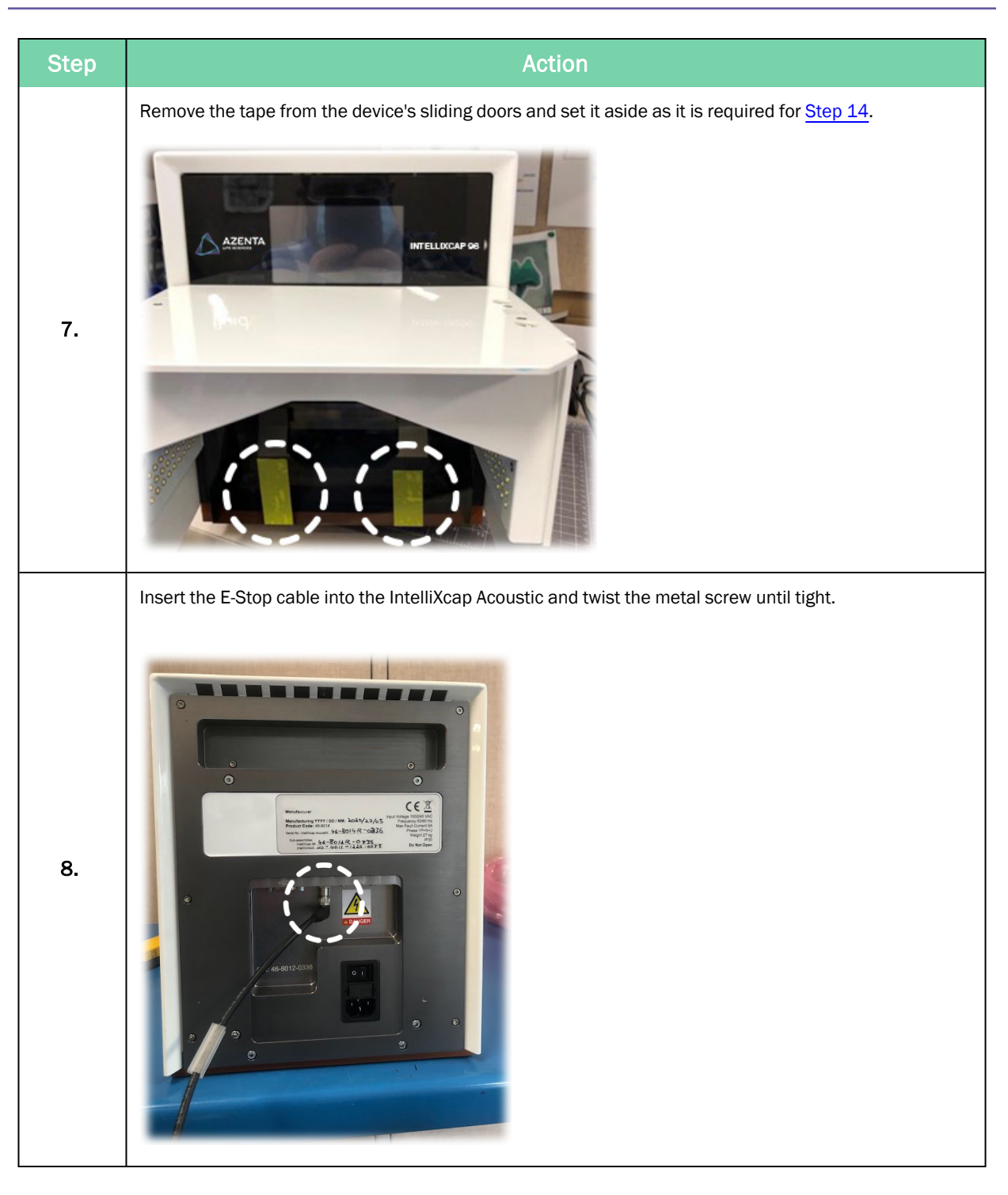

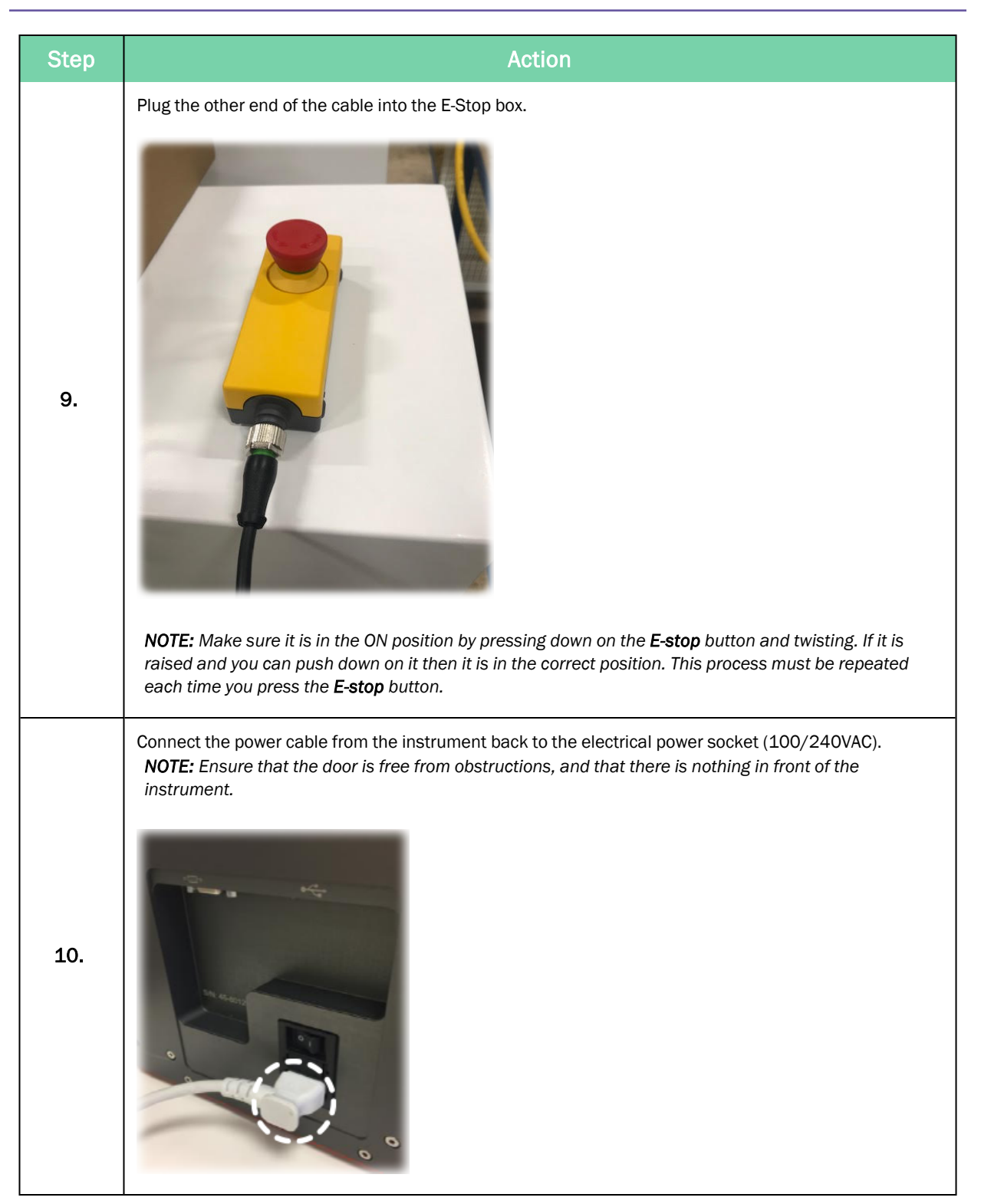

Unpacking

| Step | Action                                                                        |
|------|-------------------------------------------------------------------------------|
| 11.  | Turn the IntelliXcap Acoustic on, using the switch at the rear of the system. |

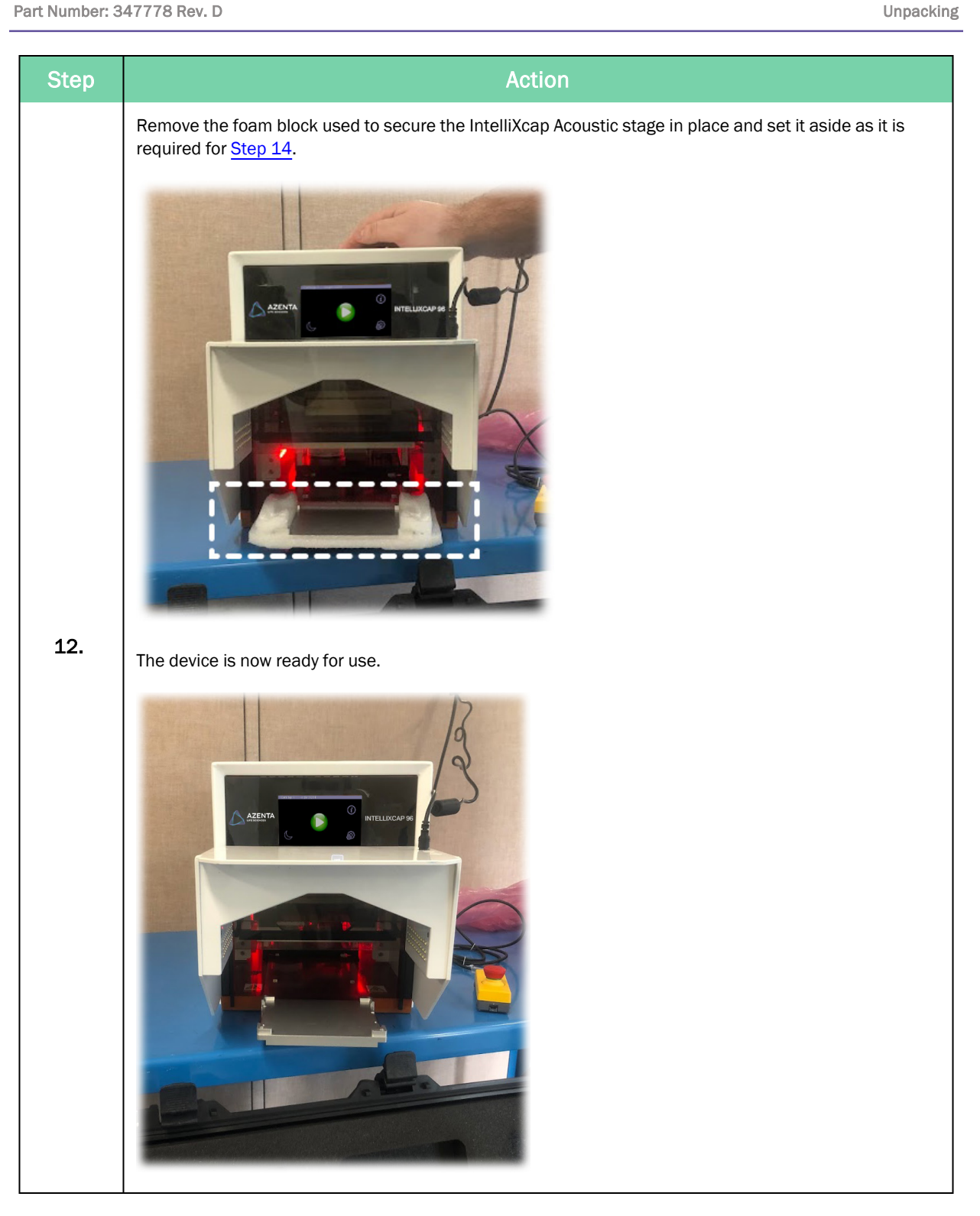

4. Installation

Unpacking

| Step | Action                                                                                                    |
|------|----------------------------------------------------------------------------------------------------|
| 13.  | Stick all provided plastic shipping tape to the foam block.                                                                                                    |
| 14.  | Place the straps, foam block and shipping tape inside the anti-static bag and save them. They will be needed if shipping the system.                                                                                          |
| 15.  | Keep the original packing material in a dry/low humidity location in case the IntelliXcap Acoustic needs to be transported for service or repair. Follow all local regulations while disposing the original packing solution. |
## Setting Up IntelliXcap Acoustic

# CAUTION

Use of this product in a manner or for purposes other than for what it is intended may cause equipment damage or personal injury.

- Only use the product for its intended application.
- Do not modify this product beyond its original design.
- Always operate this product with the covers in place.
- Do not change settings.

## NOTICE

It is the responsibility of each person working on this product to know the applicable regulatory safety codes as well as the facility safety procedures, safety equipment, and contact information.

### **LED Indicators**

#### Table 4-1: LED Indicators and Definition

| LED Color      | Definition                                                                        |
|----------------|-----------------------------------------------------------------------------------|
| Green          | Operation ready. The main menu is displayed.                                      |
| Green Flashing | Operation in progress.                                                            |
| Orange         | Standby status. Press any button to leave standby. Message appears on the screen. |
| Red            | Error code is displayed on screen.                                                |

### Procedure

| Step | Action                                                                                                    |  |  |  |
|------|----------------------------------------------------------------------------------------------------|--|--|--|
| 1.   | Ensure that the door is free from obstructions, and that there is nothing in front of the instrument.                                                                                                    |  |  |  |
| 2.   | Complete the following steps: a. Connect the provided power cable extension (PN: 316093) to the power transformer. This splits power between the IntelliXcap unit and Verification Camera module. b. Connect one end to IntelliXcap unit to power the decapper and the other end to the power supply module of Verification Camera (PN: 316095). c. Connect the power cable to an electrical power socket (100-240 VAC). d. Connect the provided USB cable to the Verification Camera module and to the computer where the Azenta Decoding Software will be installed. |  |  |  |
| 3.   | Power <b>ON</b> the laptop.                                                                                                    |  |  |  |
| 4.   | Power <b>ON</b> the IntelliXcap Acoustic, using the switch at the rear of the system.                                                                                                    |  |  |  |

## Installing the Azenta Decoding Software

Ensure to refer to the Azenta Decoding Software Installation Procedure (382851) for the latest version of this procedure.

| Step | Action                                                                                                    |  |  |
|------|----------------------------------------------------------------------------------------------------|--|--|
| 1.   | Power <b>ON</b> your PC and connect the provided USB stick to your PC.<br><b>NOTE:</b> Make sure your computer meets the minimum system requirements of the program:<br><b>Processor:</b> Intel Core i5, 8GB RAM<br><b>Free Disk Space:</b> minimum of 1GB                                                                                                    |  |  |
| 2.   | Ensure you have full admin rights (Read, Write, and Modify) to the registry. Close all other applications during the installation process.<br><b>NOTE:</b> Do not connect the IntelliXcap Acoustic to the PC at this stage.                                                                                                    |  |  |
| 3.   | Open your file navigator and navigate to the connected USB drive.                                                                                                    |  |  |
| 4.   | Right-click on azenta_decoding_software_setup_15_xx and select Run as administrator.                                                                                                    |  |  |
| 5.   | Select the language to be used during the installation and click <b>OK</b> .                                                                                                    |  |  |
| 6.   | After reading the terms and conditions, select the <b>I accept the agreement</b> check box and then click <b>Next</b> .                                                                                                    |  |  |
| 7.   | Verify the install path and click Next. The installation proceeds.         Image: Setup - Intellicode         Select Destination Location         Where should Intellicode be installed?         Image: Setup will install Intellicode into the following folder.         To continue, click Next. If you would like to select a different folder, click Browse.         Image: Setup will install Intellicode         Image: At least 0.7 MB of free disk space is required.         Image: Cancel         The Select Components window is displayed. |  |  |

#### 4. Installation

Installing the Azenta Decoding Software

| Step | Action                                                                                                    |
|------|----------------------------------------------------------------------------------------------------|
| 8.   | Ensure the IntelliCode Application and Perception check boxes are selected and then click Next.                                                                                                    |
|      | Current selection requires at least 160.9 MB of disk space.                                                                                                    |
| 9.   | Select a shortcut location and then press Next.<br>Select Start Menu Folder<br>Where should Setup place the program's shortcuts?<br>Setup will create the program's shortcuts in the following Start Menu folder.<br>To continue, dick Next. If you would like to select a different folder, dick Browse.<br>MiddX\Intellicode<br>Browse |

Installing the Azenta Decoding Software

| Step        | Action                                                                                                    |  |
|-------------|----------------------------------------------------------------------------------------------------|--|
| Step<br>10. | Action<br>Verify the install details and click Install. The installation proceeds.                                                                                                    |  |
|             | Cancel         The installation proceeds. This may take a few minutes.         Read the release note information and click Next.                                                                                                    |  |
| 11.         | Information       Information         Please read the following important information before continuing.       Important information         When you are ready to continue with Setup, dick Next.       Important information                                                                                                    |  |
|             | P=====       A         Date: 4 December 2023       Pecoding Software Version: 15. 1.0. 151         Support for Peregrine Rack cap detection & decode       Support loopback for network conenction         Support for cross origin resource sharing when using rest api       Perecent for cross origin resource sharing when using rest api         Perecent for cross origin resource sharing when using rest api       Perecent for cross origin resource sharing when using rest api         Perecent for cross origin resource sharing manual registry entry for detection.       Perecent for cross origin resource sharing manual registry entry for detection.         Date: 16 August 2022       Pecoding Software Version: 14. 1.0. 143 |  |
|             | Next >                                                                                                    |  |
| 12.         | To finish the installation, select the Yes, restart the computer now option, and then click <b>Finish</b> .                                                                                                    |  |
| 13.         | Confirm the Azenta Decoding Software is successfully installed on the PC.                                                                                                    |  |
| 14.         | Power on and plug the IntelliXcap Acoustic device into an available port on the PC using the provided cable and wait for the device to be recognized.                                                                                                    |  |
| 15.         | Open the Decoding Software. The instrument should now be detected in the software application.                                                                                                    |  |

## 5. Operation

### **Overview**

This chapter provides complete operation directions for the IntelliXcap Acoustic. The operation of the IntelliXcap is covered for both normal operating conditions and emergency conditions.

The IntelliXcap Acoustic has been designed and constructed to allow safe access to all areas where intervention could be necessary during operation.

The settings must not be changed.

Only trained individuals should monitor the IntelliXcap Acoustic while in use.

## NOTICE

It is the responsibility of each person working on this product to know the applicable regulatory safety codes as well as the facility safety procedures, safety equipment, and contact information.

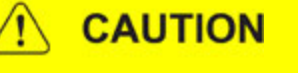

#### Inappropriate Use

Use of this product in a manner or for purposes other than for what it is intended may cause equipment damage or personal injury.

- Only use the product for its intended application.
- Do not modify this product beyond its original design.
- Always operate this product with the covers in place.
- Do not change settings.

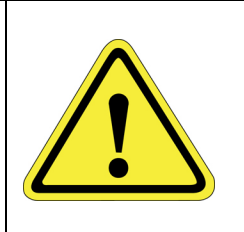

## DANGER

#### Read the Safety Chapter

Failure to review the *Safety* chapter and follow the safety warnings can result in death or serious injury.

- All personnel involved with the operation or maintenance of this product must read and understand the information in this safety chapter.
- Follow all applicable safety codes of the facility as well as national and international safety codes.
- Know the facility safety procedures, safety equipment, and contact information.
- · Read and understand each procedure before performing it.

## **Starting the Product**

#### Inappropriate Use

Use of this product in a manner or for purposes other than for what it is intended may cause equipment damage or personal injury.

- Only use the product for its intended application.
- Do not modify this product beyond its original design.
- Always operate this product with the covers in place.
- Do not change settings.

## NOTICE

It is the responsibility of each person working on this product to know the applicable regulatory safety codes as well as the facility safety procedures, safety equipment, and contact information.

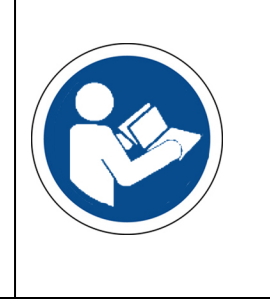

Starting the Product

| Step | Action                                                                                                |  |  |  |
|------|----------------------------------------------------------------------------------------------------|--|--|--|
| 1.   | Connect the power cable into the electrical power socket (100/240VAC) on the back of the device.      |  |  |  |
| 2.   | Ensure that the door is free from obstructions, and that there is nothing in front of the instrument. |  |  |  |

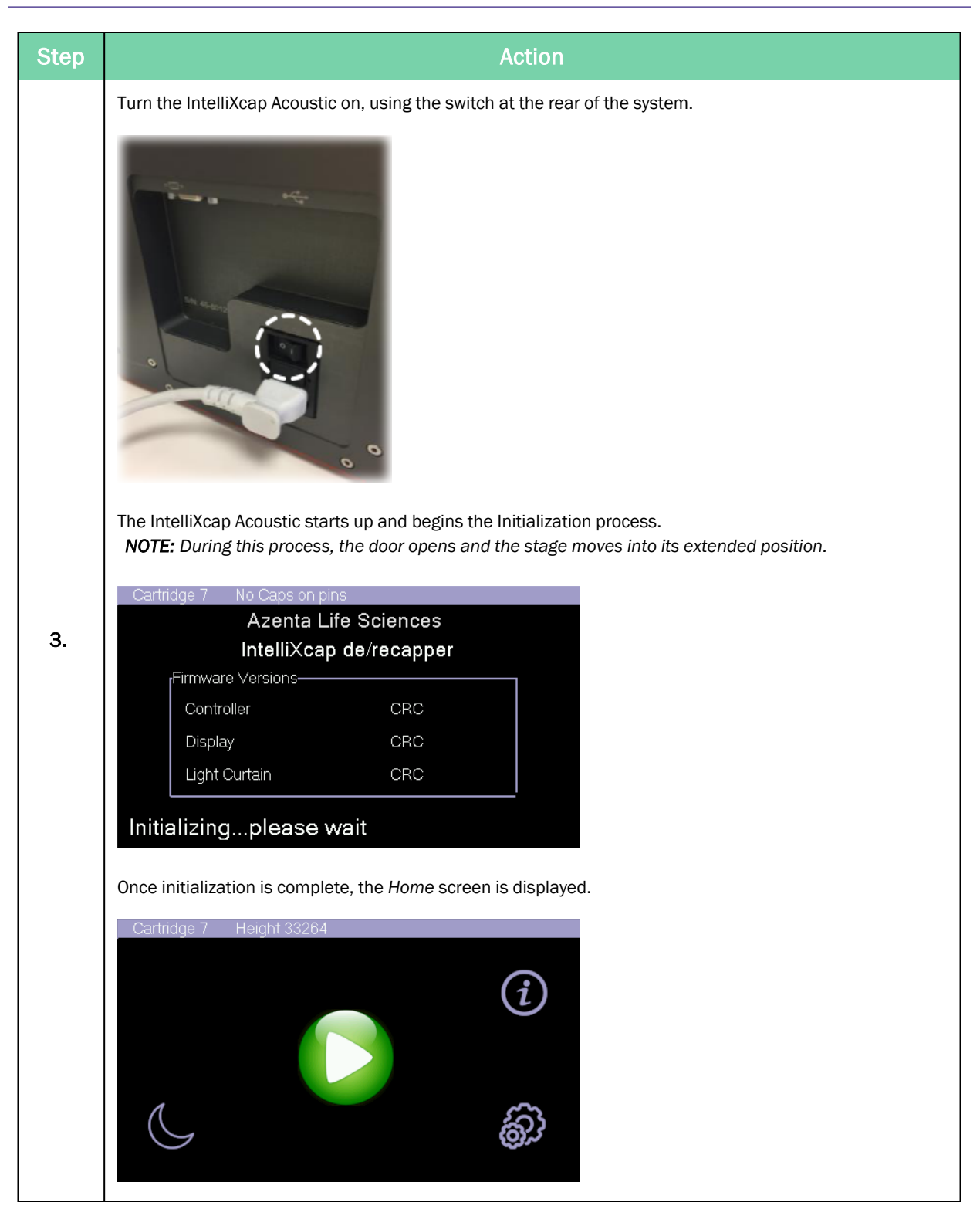

## Validating the Decapping Process

| Step | Action                                                                                                    |  |  |
|------|----------------------------------------------------------------------------------------------------|--|--|
| 1.   | Power <b>ON</b> the PC.                                                                                                    |  |  |
| 2.   | Power <b>ON</b> the IntelliXcap Acoustic.                                                                                                    |  |  |
| 3.   | Power <b>ON</b> the Verification Camera module.                                                                                                    |  |  |
| 4.   | Ensure the latest release of the Azenta Decoding Software is installed on the PC.                                                                                                    |  |  |
| 5.   | Double-click on the Azenta Decoding Software icon on your desktop.                                                                                                    |  |  |
| 6.   | Navigate to Instrument > Select Instrument.<br>Azenta Decoding Software<br>Profile Instrument Help Preferences<br>Select Instrument Ctrl+1<br>((GO)) Virtual Instrument<br>The Instrument Selector window opens. |  |  |
| 7.   | Select IntelliXcheck, then click Select.                                                                                                    |  |  |

| Step | Action                                                                                                    |  |  |  |
|------|----------------------------------------------------------------------------------------------------|--|--|--|
| 8.   | <ul> <li>Under Profiles, select a profile. Several profiles are available to chose from, depending on the labware being used: <ul> <li>If using FluidX<sup>™</sup> Acoustic Sample Tube - Echo® Qualified Consumables, select either Cap Detect or Drop Detect.</li> <li>If using Cap2<sup>™</sup> 0.2ml Dual-Cap Sample Collection PCR Tube. select Drop Detect, Peregrine48 Cap or Peregrine48 Code.</li> </ul> </li> </ul>                                                                                                    |  |  |  |
|      | Azenta Decoding Software Profile Instrument Help Preferences IntelliXcheck                                                                                                    |  |  |  |
|      | Profiles Cap Detect Drop Detect Peregrine48 Cap Peregrine48 Code                                                                                                    |  |  |  |
| 9.   | Place the rack on the decapper stage.<br>Two different types of labware can be used with the Verification Camera and the Azenta Decoding<br>Software:<br>• FluidX <sup>™</sup> Acoustic Sample Tube - Echo® Qualified Consumable<br>• Cap2 <sup>™</sup> 0.2ml Dual-Cap Sample Collection PCR Tube<br>• Cap2 <sup>™</sup> 0.2ml Dual-Cap Sample Collection processes of the term of the term of the term of the term of the term of term of the term of term of term o |  |  |  |
| 10.  | Refer to one of the following, depending on the required profile:<br>• "Cap Detect" on page 48<br>• "Drop Detect" on page 48<br>• "Peregrine48 Cap" on page 49<br>• "Peregrine48 Code" on page 51                                                                                                    |  |  |  |

### Cap Detect

If working with FluidX<sup>™</sup> Acoustic Sample Tube - Echo® Qualified Consumable and you want to detect the cap presence, select **Cap Detect**, click **GO**, and a screen similar to following is displayed.

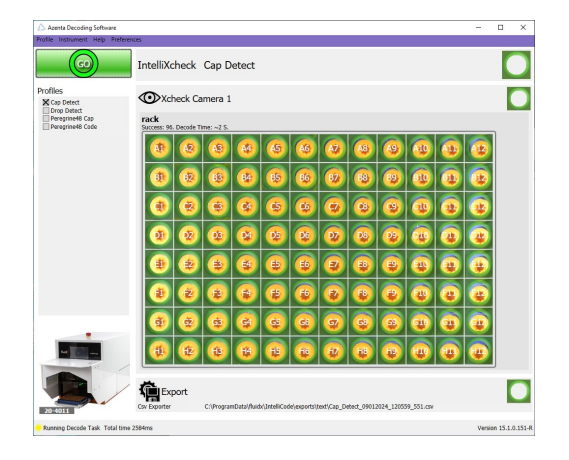

The system automatically detects all tubes that have a cap and registers their position on the rack.

The results are automatically exported.

#### **Drop Detect**

If you have selected **Drop Detect** to detect any orange caps dropped onto the rack, click **GO**, and a screen similar to the following is displayed.

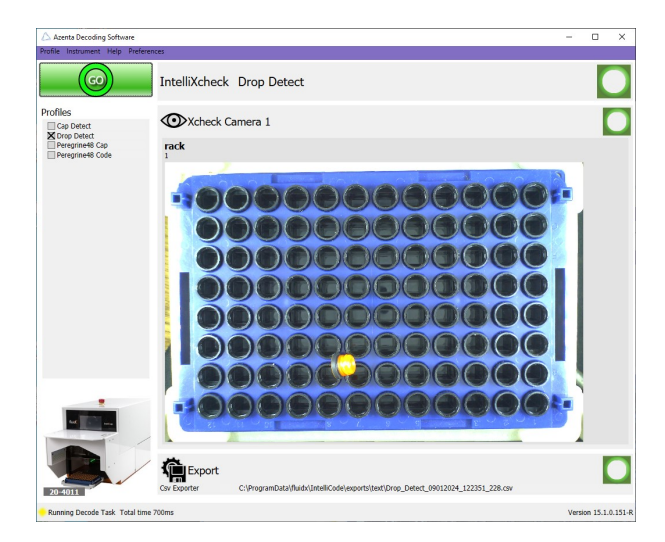

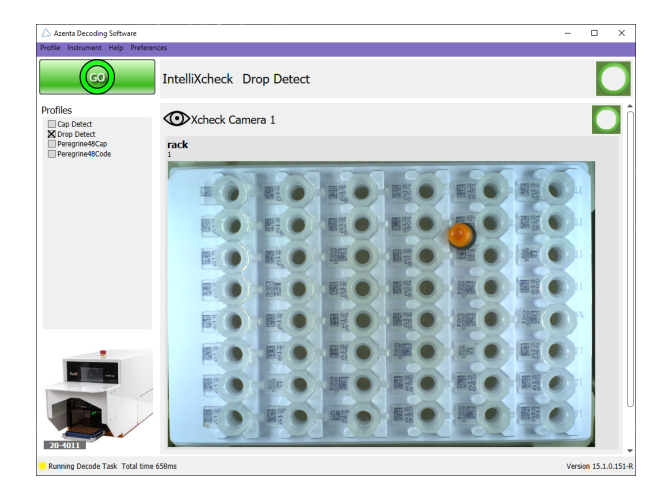

The system will look for any orange caps that are dropped onto the rack. This profile is available for both FluidX<sup>™</sup> Acoustic Sample Tube - Echo® Qualified Consumable and Cap2<sup>™</sup> 0.2ml Dual-Cap Sample Collection PCR Tube.

If a cap (or caps) is dropped, then there will be a non-zero value displayed on the user interface.

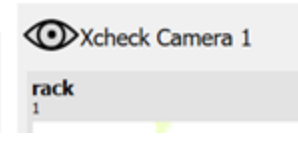

#### Peregrine48 Cap

If you have selected **Peregrine48 Cap** to detect Cap2<sup>™</sup> 0.2ml Dual-Cap Sample Collection PCR caps, click **GO**, and the following screen is displayed.

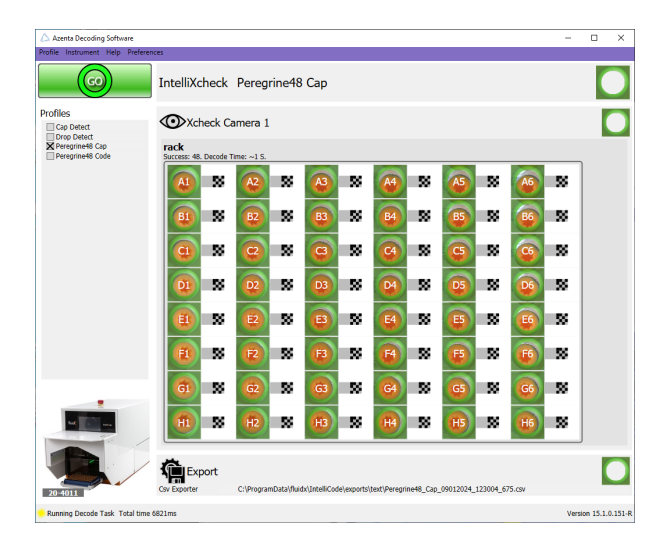

The system automatically detects all tubes that have a cap and registers their position on the rack.

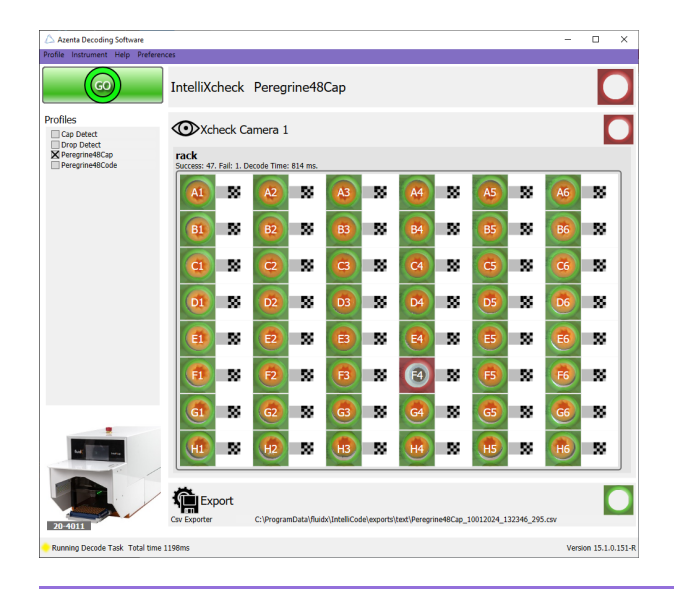

NOTE: The system will also report (and it will be highlighted in red) if a cap is missing.

The system will provide both the successful reads and the failed ones:

- Green area means cap detected
- Red area means no cap detected

In the following example, there are 47 caps detected and 1 empty well (no cap detected).

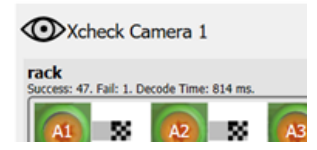

The results are automatically exported.

### Peregrine48 Code

If you have selected **Peregrine48 Code** to decode the codes on Cap2<sup>™</sup> 0.2ml Dual-Cap Sample Collection PCR caps, click **GO**, and the following screen is displayed.

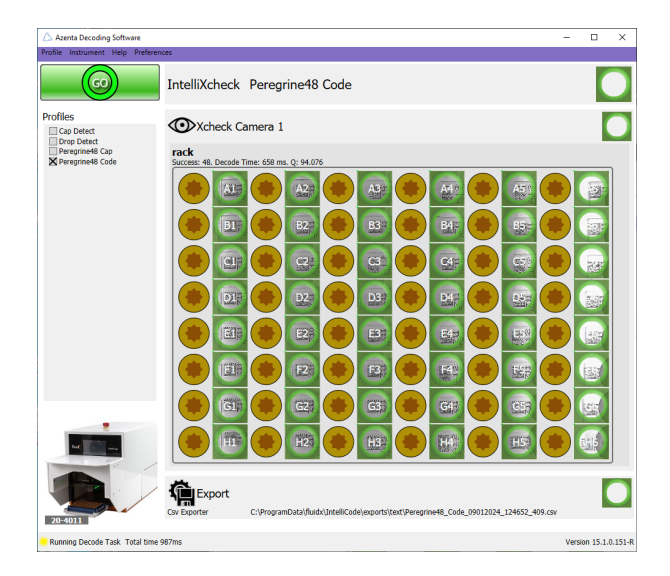

The system automatically detects and decodes all codes on the caps and registers their code and position on the rack.

## Starting the Decapping and Recapping Process

The basic flow of the decapping and recapping proceeds as follows:

- 1. The operator places a rack fully or partially filled with capped IntelliXcap Acoustic tubes on the instrument's stage.
- 2. The Azenta Decoding Software detects if all caps are properly placed on the tubes.
- 3. The IntelliXcap Acoustic confirms that the consumable matches the expected height and then decaps or recaps all the tubes on the rack.
- 4. If the instrument detects that the tube rack's height is different than expected, the instrument returns an error message.

#### Procedure

## NOTICE

It is the responsibility of each person working on this product to know the applicable regulatory safety codes as well as the facility safety procedures, safety equipment, and contact information.

| Step | Action                                                                                                    |  |  |
|------|----------------------------------------------------------------------------------------------------|--|--|
| 1.   | Place the correct rack for the cartridge into the stage.                                                                                                    |  |  |
| 2.   | On the Azenta Decoding Software, select the desired profile and click <b>GO</b> to validate the decapping profile.                                                                                                    |  |  |
| 3.   | Press the <b>START</b> button on the display of the IntelliXcap Acoustic.<br>The instrument confirms the height of the tubes and then starts decapping.                                                                                                    |  |  |
| 4.   | When in use, the IntelliXcap Acoustic displays the current process with a large Hourglass display indicating the unit that is in use.         Cartridge 7       Decapping         Decapping       Decapping         Decapping       Decapping |  |  |

| Step | Action                                                                                                    |  |  |
|------|----------------------------------------------------------------------------------------------------|--|--|
| 5.   | Once the decapping process has finished, the IntelliXcap Acoustic is ready to start the recapping process.<br>When ready, place a rack of uncapped tubes, and press <b>START</b> .<br>The instrument scans and detects the correct height of the tubes and begins the recapping process. |  |  |
| 6.   | Once the cartridge has reached the correct height, the IntelliXcap Acoustic proceeds automatically and starts recapping the tubes.<br>If needed, stop the process by pressing the E-Stop button.                                                                                         |  |  |

## Manage the Cartridges

The IntelliXcap Acoustic can work with a range of tube types - a specific cartridge is required or each different cap design. See below for a list of available cartridges.

Additional cartridges are released occasionally. To check the current list or to request a cartridge for your specific storage tube, contact your local sales representative or see the contact information on page 3.

| Part<br>Number | IntelliCartridges for IntelliXcap 96 Description (single cartridge)                                                                                      |
|----------------|----------------------------------------------------------------------------------------------------|
| 48-8013-01     | IntelliXcap Automated Screw Cap Decapper Cartridge, 96 format, for Azenta Life Sciences internal thread                                                  |
| 48-8013-02     | IntelliXcap Automated Screw Cap Decapper Cartridge, 96 format, for Azenta Life Sciences external thread                                                  |
| 48-8013-03     | IntelliXcap Automated Screw Cap Decapper Cartridge, 96 format, for Azenta Life Sciences Internal o-Ring thread                                           |
| 48-8013-04     | IntelliXcap Automated Screw Cap Decapper Cartridge, 96 format, for Azenta Life Sciences Acous-<br>tic Tube thread                                        |
| 48-8013-05     | IntelliXcap Automated Screw Cap Decapper Cartridge, 96 format, for Thermo Matrix 200ul low pro-<br>file internal thread                                  |
| 48-8013-07     | IntelliXcap Automated Screw Cap Decapper Cartridge, 96 format, for Micronic internal thread. <b>NOTE:</b> Not compatible with Micronic low profile caps. |
| 48-8013-08     | IntelliXcap Automated Screw Cap Decapper Cartridge, 96 format, for Micronic external thread                                                              |
| 48-8013-09     | IntelliXcap Automated Screw Cap Decapper Cartridge, 96 format, for LVL Technologies internal thread                                                      |
| 48-8013-10     | IntelliXcap Automated Screw Cap Decapper Cartridge, 96 format, for LVL Technologies external thread                                                      |
| 48-8013-11     | IntelliXcap Automated Screw Cap Decapper Cartridge, 96 format, for Thermo Matrix internal thread                                                         |
| 48-8013-12     | IntelliXcap Automated Screw Cap Decapper Cartridge, 96 format, for Azenta Life Sciences 0.2ml<br>Tube thread                                             |
| 48-8013-13     | IntelliXcap Automated Screw Cap Decapper Cartridge, 96 format, for Greiner Cryo.s Biobanking internal thread                                             |
| 48-8013-16     | IntelliXcap Automated Screw Cap Decapper Cartridge, 96 format, for Sofra external thread                                                                 |

#### Table 5-1: IntelliXcap 96

## **Change Cartridge**

| Table 5 | -2: Cartri | dge Nur | nbers |
|---------|------------|---------|-------|
|---------|------------|---------|-------|

| Cartridge<br>Number | Cartridge<br>ID Number | Profile<br>Number<br>Range | Usage                                                                                            |
|---------------------|------------------------|----------------------------|--------------------------------------------------------------------------------------------------|
| 0                   | 0                      | N/A                        | No cartridge fitted, loads default values to allow machine homing.                               |
| 1-14                | 1-14                   | 1-14                       | Profile loaded automatically based on cartridge ID number (provided a profile exists in EEPROM). |
| N/A                 | 15                     | N/A                        | There is no cartridge 15. Instead, this is a wildcard for cart-<br>ridges 16–96.                 |
| 16-96               | 15                     | 16-96                      | The cartridge ID is always 16. The actual number must be entered by the user.                    |

If a cartridge must be replaced, use the following procedure.

| Step | Action                                                      |
|------|-------------------------------------------------------------|
| 1.   | Ensure there is nothing on the stage.                       |
|      | Press the <b>Settings</b> button on the <i>Home</i> screen. |
| 2.   |                                                             |

Manage the Cartridges

| Step | Action                                                                                             |
|------|----------------------------------------------------------------------------------------------------|
|      | Select <b>Cartridge Change</b> .<br>Cartridge 7 No Caps on pins                                    |
|      | Cartridge Change                                                                                   |
| 3.   | Setpoints                                                                                          |
|      | Safety Door                                                                                        |
|      | Auto Standby                                                                                       |
|      | System Test                                                                                        |
|      |                                                                                                    |
|      | Press Continue.                                                                                    |
|      | Cartridge 7 No Caps on pins                                                                        |
| 4.   | Start Cartridge Change                                                                             |
|      | Continue                                                                                           |
|      | The stage moves inside the unit and the cap-driver cartridge is lowered and placed onto the stage. |

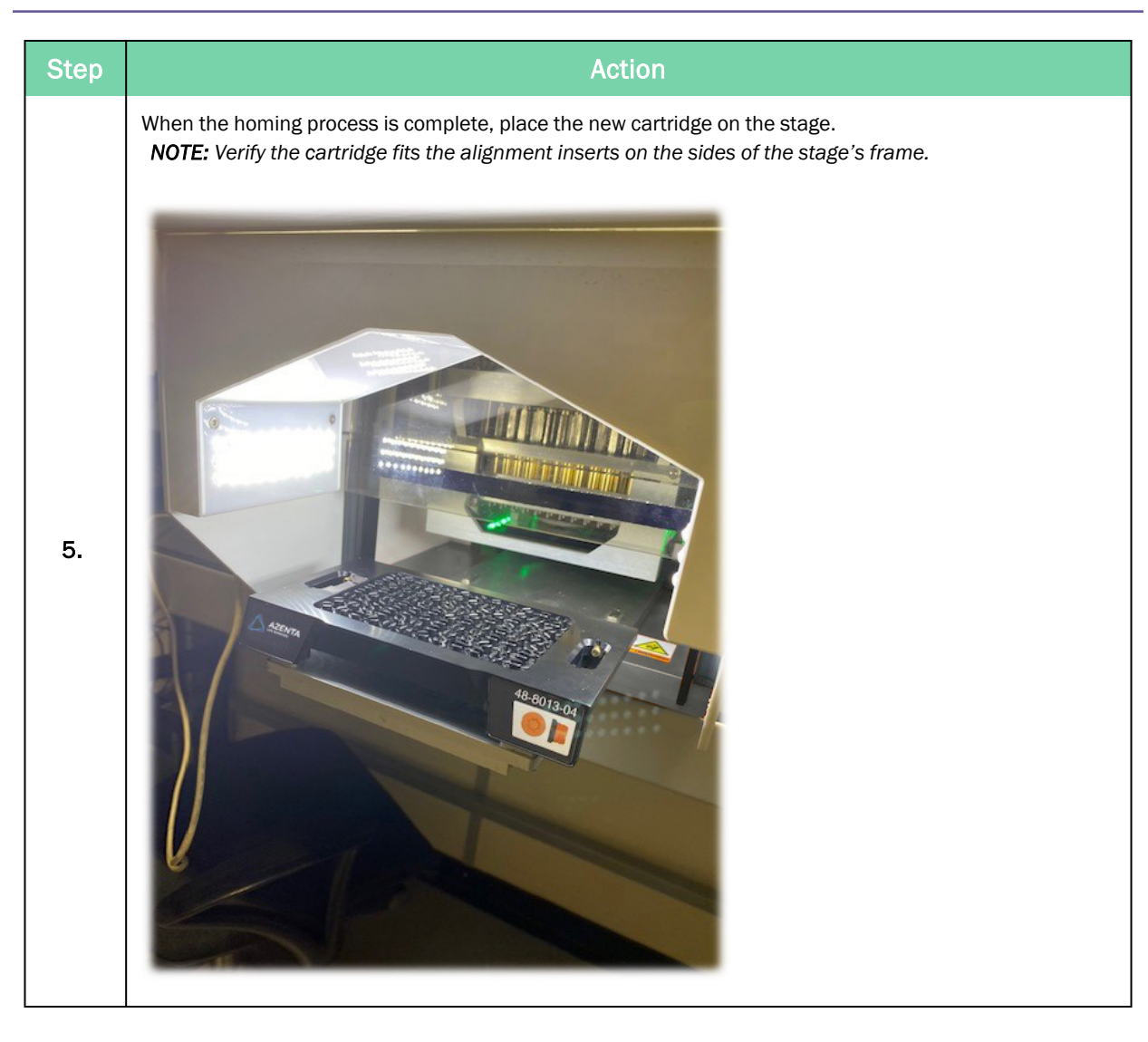

Manage the Cartridges

| Step | Action                                                                                                    |
|------|----------------------------------------------------------------------------------------------------|
| 6.   | Action         Press Next.         No Cartridge         Change Cartridge         Next         Next         The stage returns to the home position.         The stage with the cartridge moves inside the unit and the cap-driver cartridge is collected and attached to the de-capping head.         The head carries out a re-initialization process which needs to be completed before the first de-capping process can be carried out |
|      |                                                                                                    |

#### Cartridge ID is 15

If the cartridge ID number is 15, the following screen is displayed.

| Cartridge ID 15     | No profile |    |
|---------------------|------------|----|
| Loaded Profile 0    | Part 0.A   |    |
| Cartridge Change    | CRC 0000   |    |
| Load stored profile | ) _        |    |
| Use loaded profile  | Dor        | ne |

This screen allows you to do the following.

#### Change the Cartridge

If you have inserted the wrong cartridge, press the Cartridge Change button to eject it.

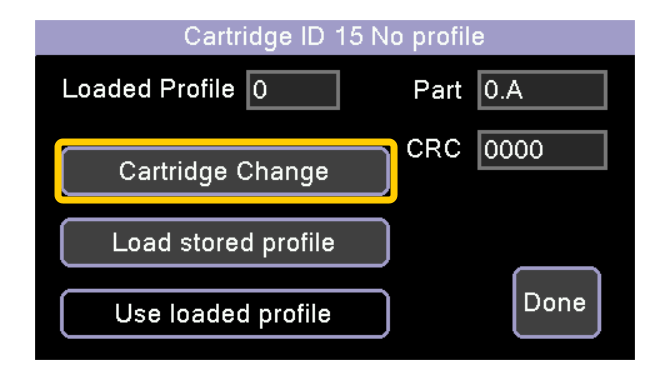

Load a Stored Profile

| Step | Action                                            |  |  |  |  |  |  |  |
|------|---------------------------------------------------|--|--|--|--|--|--|--|
|      | Press the Load stored profile button.             |  |  |  |  |  |  |  |
|      | Cartridge ID 15 No profile                        |  |  |  |  |  |  |  |
|      | Loaded Profile 0 Part 0.A                         |  |  |  |  |  |  |  |
| 1.   | CRC 0000                                          |  |  |  |  |  |  |  |
|      | Load stored profile                               |  |  |  |  |  |  |  |
|      | Use loaded profile Done                           |  |  |  |  |  |  |  |
|      |                                                   |  |  |  |  |  |  |  |
|      | Enter an extended profile number (between 16–96). |  |  |  |  |  |  |  |
| 2.   | Load Profile Current 0                            |  |  |  |  |  |  |  |
|      | 0 Min 1                                           |  |  |  |  |  |  |  |
|      | 1 2 3 4 Max 96                                    |  |  |  |  |  |  |  |
|      | 5 6 7 8                                           |  |  |  |  |  |  |  |
|      | 9 0 Del OK                                        |  |  |  |  |  |  |  |
|      |                                                   |  |  |  |  |  |  |  |

Manage the Cartridges

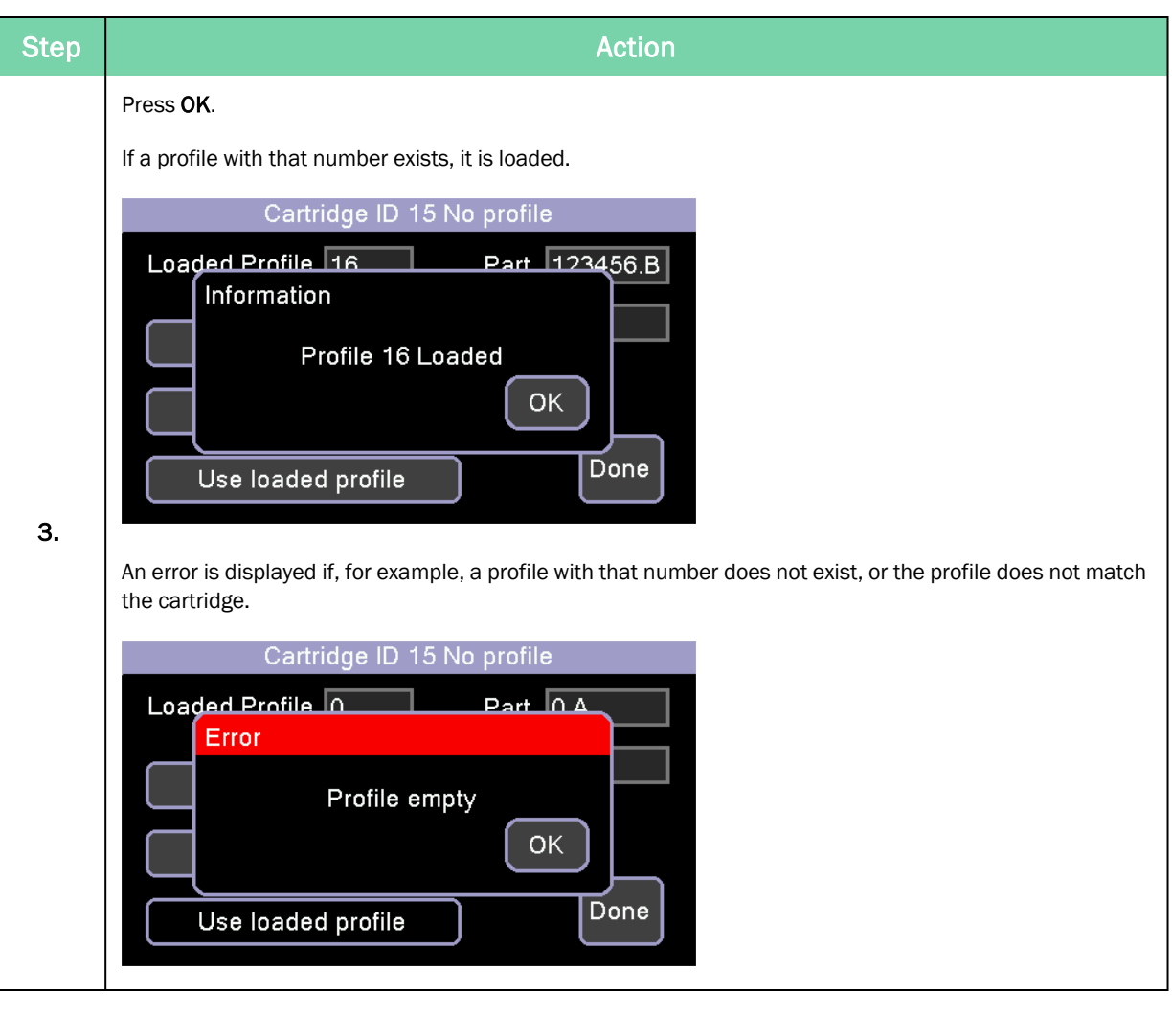

#### Load and Use a New Profile

| Step | Action                                                                                                    |
|------|----------------------------------------------------------------------------------------------------|
| 1.   | Connect the USB.<br>NOTE: When the USB lead is plugged in, the LCD display is disabled and a warning dialog is displayed.<br>Cartridge ID 15 No profile<br>Loaded Profile O Part O Part O |
| 2.   | Load in the profile using Datalogger.                                                                                                    |

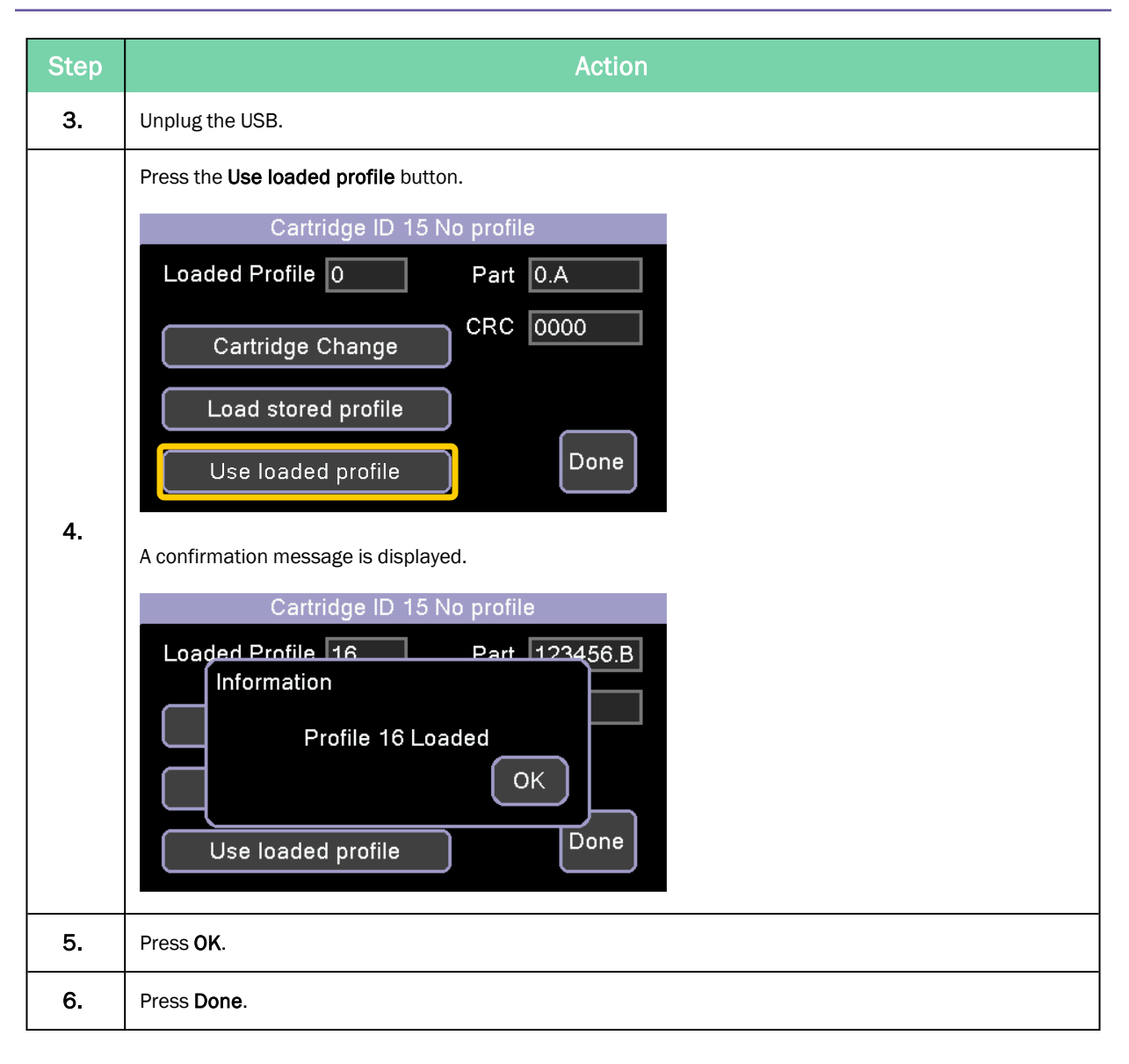

## Manage Setpoints

Setpoints are configurable parameters which define machine operation.

There are occasions when you might change setpoints under the instruction of Azenta service or engineering staff. For example, if the IntelliXcap is not behaving correctly, changing a setpoint to see what effect it has can assist in diagnostics.

They can be viewed by navigating to Settings > Setpoints.

| Cartridge 7 | No Caps on pins  |                                 |
|-------------|------------------|---------------------------------|
| ſ           | 0.1.1.1.0.       | n                               |
|             | Cartridge Change | J                               |
|             | Setpoints        | ]                               |
|             | Safety Door      | )                               |
|             | Auto Standby     | )                               |
|             | System Test      | $) \langle \mathcal{A} \rangle$ |
|             |                  |                                 |

## **Edit Setpoints**

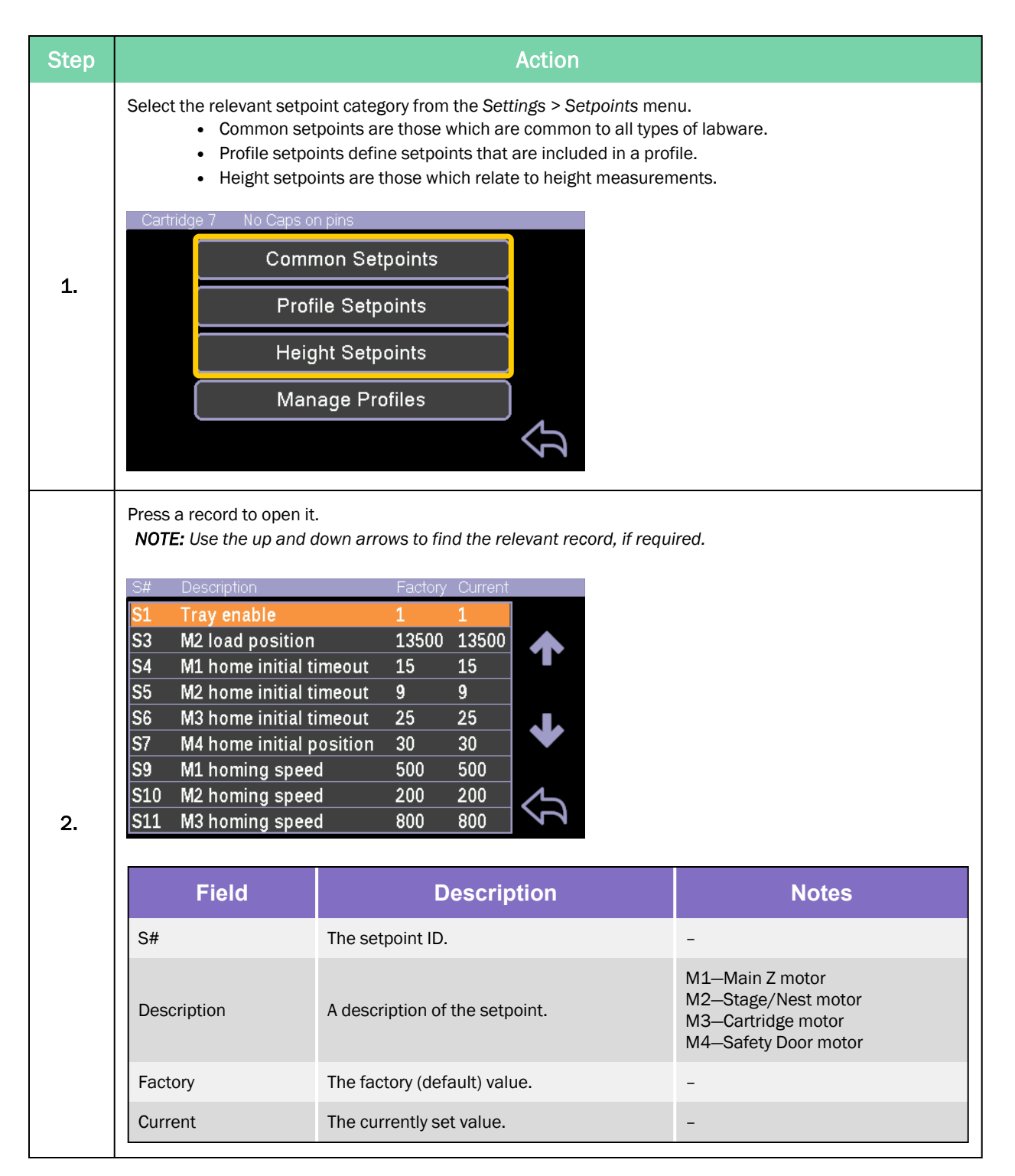

| Action                                                                                                    |                   |                                                                                         |                                                                                                    |                                                                                                    |                                                                                                    |
|----------------------------------------------------------------------------------------------------|-------------------|-----------------------------------------------------------------------------------------|----------------------------------------------------------------------------------------------------|----------------------------------------------------------------------------------------------------|----------------------------------------------------------------------------------------------------|
| Use the keypad to edit the value<br>displayed on the right-hand side<br>Setpoint 9<br>M1 homing speed<br>500 |                   |                                                                                         |                                                                                                    | e, if required.<br>e, along with t<br>Current<br>Min                                                                                                    | d. The minimum and maximum values that can be entered are<br>a the default (Def) value.<br>500<br>0                                                                          |
| 1                                                                                                    | 2                 | 3                                                                                       | 4                                                                                                    | Max                                                                                                    | 800                                                                                                    |
| 5                                                                                                    | 6                 | 7                                                                                       | 8                                                                                                    | Def                                                                                                    | 500                                                                                                    |
| 9                                                                                                    | 0                 | Del                                                                                     | ок                                                                                                    |                                                                                                    | Ŷ                                                                                                    |
| Press O                                                                                                    | К.                |                                                                                         |                                                                                                    |                                                                                                    |                                                                                                    |
|                                                                                                    | Use the displayed | Use the keypad<br>displayed on the<br>M1 homi<br>1 2<br>5 6<br>9 0<br>Press <b>OK</b> . | Use the keypad to edit<br>displayed on the right-h<br>Setpoint 9<br>M1 homing speed<br>1 2 3<br>5 6 7<br>9 0 Del<br>Press <b>OK</b> . | Use the keypad to edit the valu<br>displayed on the right-hand side<br>Setpoint 9<br>M1 homing speed<br>500<br>1 2 3 4<br>5 6 7 8<br>9 0 Del OK<br>Press <b>0K</b> . | Use the keypad to edit the value, if required<br>displayed on the right-hand side, along with<br>M1 homing speed<br>Min<br>Max<br>5 6 7 8<br>9 0 Del OK<br>Press <b>0K</b> . |

### **Manage Profiles**

You can view the details of the currently loaded profile by pressing the Manage Profiles button.

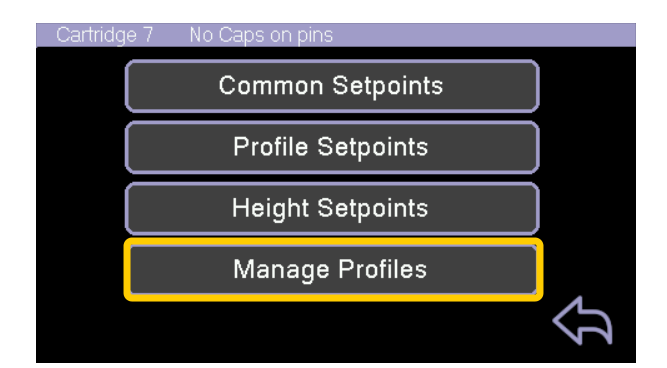

The profile information is displayed.

| 7 Cartridge<br>number | 7 Loaded Profile |
|-----------------------|------------------|
| 7 Cartridge IE        | 2 336554.C Part  |
| Operation             | CRC              |
| Save Profile          | 1b04 Profile     |
| Load Default          | 1b04 Machine     |

| Field/Button                | Meaning                                                                                                    |
|-----------------------------|----------------------------------------------------------------------------------------------------|
| Cartridge number            | The actual number of the cartridge which corresponds to a physical profile.                                                                                                    |
| Cartridge ID                | The electrical ID number of the cartridge encoded by 4 pin switches. Can be 1–15.                                                                                                    |
| Loaded Profile              | The profile currently loaded into the machine's working memory area, usually this is copied from EEPROM storage according to the cartridge number, however it could also be a profile that was loaded in using datalogger. |
| Part number                 | The Azenta part number.                                                                                                    |
| Operation > Save<br>Profile | This is to be used by Azenta service personnel only.                                                                                                    |
| Operation > Load<br>Default | This is to be used by Azenta service personnel only.                                                                                                    |
| CRC > Profile               | A cyclic redundancy check for the profile and the machine, in hexadecimal form. This                                                                                                    |
| CRC > Machine               | the values will not match.                                                                                                    |

## **Standby Mode**

You can set the IntelliXcap Acoustic to close the tray and enter a reduced-power standby mode, either manually or automatically.

### Manually Enter Standby Mode

To enter standby mode, press the **Standby** (moon) button on the *Home* screen.

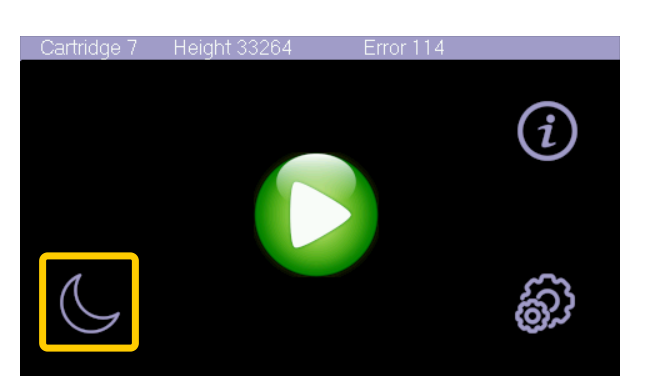

## Configure Automatic Standby Mode Entry after Inactivity

| Step | Action                                                      |  |  |  |  |  |  |  |
|------|-------------------------------------------------------------|--|--|--|--|--|--|--|
|      | Press the <b>Settings</b> button on the <i>Home</i> screen. |  |  |  |  |  |  |  |
|      | Cartridge 7 Height 33264                                    |  |  |  |  |  |  |  |
| 1.   |                                                             |  |  |  |  |  |  |  |
|      |                                                             |  |  |  |  |  |  |  |
|      | Press the Auto Standby button.                              |  |  |  |  |  |  |  |
|      | Cartridge 7 No Caps on pins                                 |  |  |  |  |  |  |  |
|      | Cartridge Change                                            |  |  |  |  |  |  |  |
|      | Setpoints                                                   |  |  |  |  |  |  |  |
|      | Safety Door                                                 |  |  |  |  |  |  |  |
|      | Auto Standby                                                |  |  |  |  |  |  |  |
|      | System Test                                                 |  |  |  |  |  |  |  |
| 2.   | The Auto Standby screen is displayed.                       |  |  |  |  |  |  |  |
|      |                                                             |  |  |  |  |  |  |  |
|      |                                                             |  |  |  |  |  |  |  |
|      | Auto Standby 0 Min                                          |  |  |  |  |  |  |  |
|      |                                                             |  |  |  |  |  |  |  |

| Step | Action                                                                                                    |
|------|----------------------------------------------------------------------------------------------------|
| 3.   | Press in the field to display the buttons at the bottom of the screen.                                                                                                    |
|      | Auto Standby 0 Min                                                                                                    |
|      | Press the – and + buttons to change the amount of time of inactivity before the machine enters standby mode.<br>NOTE: You can press and hold each button to speed up the process. |
| 4.   | Auto Standby 0 Min                                                                                                    |
|      | Press the tick button to confirm.                                                                                                    |
| 5.   | Auto Standby 30 Min                                                                                                    |

## Exit Standby Mode

To exit standby mode, press anywhere on the screen.

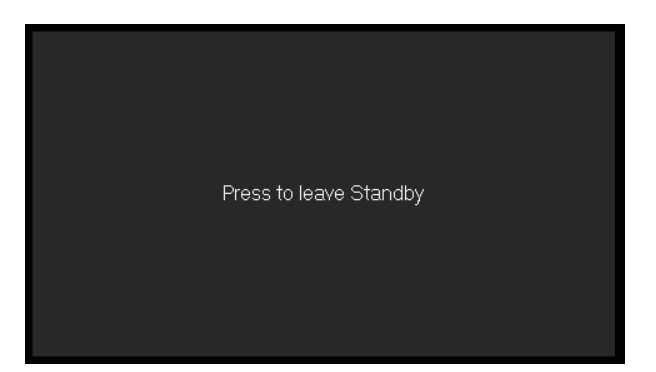

## 6. Preventative Maintenance

This section provides the schedule and procedures for routine preventative maintenance (PM) of the IntelliXcap Acoustic to reduce unscheduled downtime. The IntelliXcap Acoustic is designed to require very little routine maintenance. However, it is recommended that the preventative maintenance procedures and schedule provided in this section be followed to extend the operating life of the IntelliXcap Acoustic. If additional procedures are required, they will be supplied along with their maintenance schedules by Azenta Life Sciences.

All preventative maintenance procedures and schedules provided here assume that the IntelliXcap Acoustic is operating in a clean, dry, inert environment. Any deviation from this basic environment will affect the scheduling of PM and may also require additional PM procedures be performed. The user should adjust the preventative maintenance schedule as appropriate to account for any deviations from this environment.

## DANGER

#### **Read the Safety Chapter**

Failure to review the Safety chapter and follow the safety warnings can result in death or serious injury.

- All personnel involved with the operation or maintenance of this product must read and understand the information in this safety chapter.
- Follow all applicable safety codes of the facility as well as national and international safety codes.
- Know the facility safety procedures, safety equipment, and contact information.
- · Read and understand each procedure before performing it.

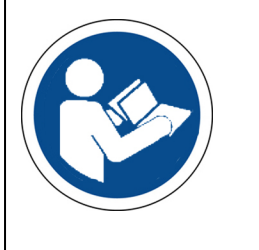

## CAUTION

#### **Unauthorized Service**

Personal injury or damage to equipment may result if this product is operated or serviced by unauthorized personnel.

- Only qualified personnel are allowed to transport, assemble, operate, or maintain the Product.
- Properly qualified personnel are those who have received certified training and have the proper qualifications for their jobs.

### Maintenance Schedule

Servicing the machine must only be carried out by qualified personnel. Tasks may require skills and training. These instructions are a minimum requirement and must be carried out according to the plan below.

Keep a logbook, or similar, to document the maintenance and cleaning schedules.

|                                   | Recommended Service Interval |                                                                            |  |
|-----------------------------------|------------------------------|----------------------------------------------------------------------------|--|
| Task                              | Cap-Driver<br>Cartridge      | IntelliXcap Acoustic                                                       |  |
| General Visual<br>Inspection      | 2,500 cycles                 | N/A                                                                        |  |
| Preventative<br>Maintenance Visit | N/A                          | 20,000 cycles or 12 months, whichever comes sooner                         |  |
| Exchange                          | 5,000 cycles                 | At 40,000 cycles, it is recommended that the cap drive motors are replaced |  |

#### Table 6-1: Preventative Maintenance Schedule

### Cleaning

For cleaning tasks, follow safe work practices. This includes the use of personal protective equipment, that machinery and components are put in a safe condition before the task is initiated, and that the manufacturer instructions are complied with.

- Before the task is initiated, ensure that the power supply to the machine is safely disconnected.
- Obtain permission from the person responsible for the IntelliXcap Acoustic before performing any repair work.
- Shield and/or keep the work area in a moist condition to prevent dust from flying around or smoldering.
- The operator, or specially trained cleaning staff, should tidy up and clean the IntelliXcap Acoustic and its surroundings daily. During this work, the same requirements for the use of tools and personal protective equipment apply as for the operational work.
- Read and understand this instruction manual before the maintenance and cleaning of the machine is initiated.
- The machine requires no user maintenance other than cleaning with any 70% alcohol solution.

- Keep a logbook, or similar, to document the maintenance and cleaning schedules. If regular maintenance and cleaning of the machine cannot be shown, the manufacturer's warranty may lapse.
- Maintenance and cleaning must comply with 1.6 of Annex I of 2006/42/EC.

| Step | Action                                                                                                    |
|------|----------------------------------------------------------------------------------------------------|
| 1.   | Switch off the IntelliXcap Acoustic to remove any risk of personal injury.<br>Wipe the IntelliXcap Acoustic externally with a microfiber or lint free cloth.                               |
| 2.   | Wipe the machine drawer for plastic dust debris from the cap driver/tubes. A new cartridge can produce minor plastic dust when first used.                                                 |
| 3.   | Wipe the Light curtain, front and back. It is important that the orange filter on the light source is always free of dust so it can always effectively identify the rack and cap carriage. |
| 4.   | If necessary, use isopropyl alcohol to disinfect and further clean surfaces.                                                                                                    |

## Viewing Machine Servicing and Cartridge Replacement Intervals

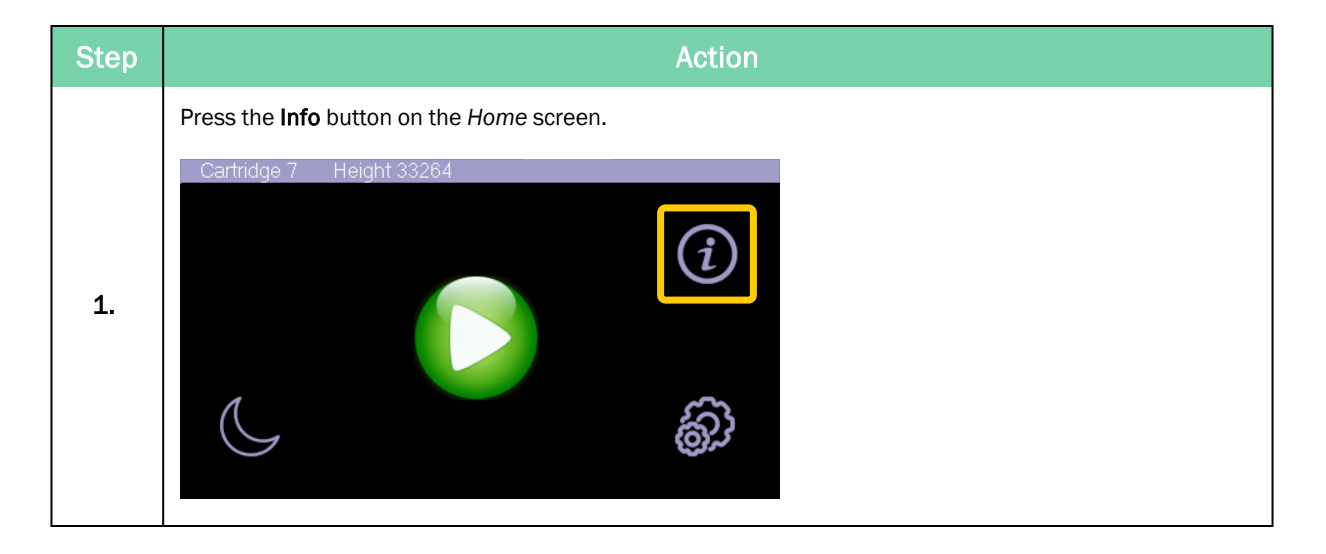

| Step | Action                                                                                                    |
|------|----------------------------------------------------------------------------------------------------|
|      | Press the <b>Counters</b> button.                                                                                                    |
|      | Cartridge 7 No Caps on pins                                                                                                    |
|      | SW Version                                                                                                    |
|      | Command List                                                                                                    |
|      | Serial Port Settings                                                                                                    |
|      | Counters                                                                                                    |
|      | Error log                                                                                                    |
| 2.   | The Counters screen is displayed.                                                                                                    |
|      | Cartridge 7 No Caps on pins<br>Machine<br>Total 0<br>Last 0<br>Interval 20000<br>Reset<br>Reset<br>Cartridge 7<br>Total 14<br>Interval 2500<br>Reset |
Waste Disposal

| Section   | Field/Button | Description                                                                                                    |
|-----------|--------------|----------------------------------------------------------------------------------------------------|
| Machine   | Total        | The total number of cycles completed by the machine in its lifetime.                                                                                                    |
|           | Last service | The number of cycles completed by the machine since the last service.                                                                                                    |
|           | Interval     | The recommended number of cycles between services. Every 20,000 cycles, a service warning is displayed to prompt the user to arrange a service visit for the entire machine. If the machine needs servicing, contact Azenta service. Refer to "For Technical Support:" on page 3.                                                           |
|           | Reset        | Resets the Last service counter to 0. This is reset as part of a service visit.                                                                                                    |
| Cartridge | Total        | The total number of cycles completed by the inserted cartridge.<br><b>NOTE:</b> If the user operates the IntelliXcap with two different kinds of cartridges, it counts and records the cycles separately for each type.                                                                                                    |
|           | Interval     | The recommended number of cycles between inspecting the cartridge. Every 2,500 cycles, a warning is displayed to prompt the user to replace the cartridge. Cartridges are expected to last around 5,000 cycles.<br>If the cartridge requires cleaning, gently wipe it over with a lint free cloth and isopropyl alcohol to remove any dust. |
|           |              | in the carthoge needs replacing, refer to change carthoge on page 55.                                                                                                    |
|           | Reset        | Resets the <i>Total</i> counter to 0. Press this button after replacing the cartridge.                                                                                                    |

### Waste Disposal

Switchboards, motors, cables and other electronics must be demounted and treated separately according to local law.

Metal parts are disposed of as scrap metal.

## System Test

The System Test functionality is to be used by Azenta service personnel only.

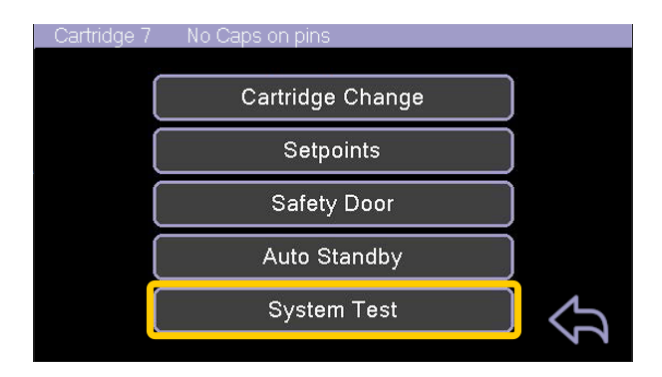

# 7. Troubleshooting

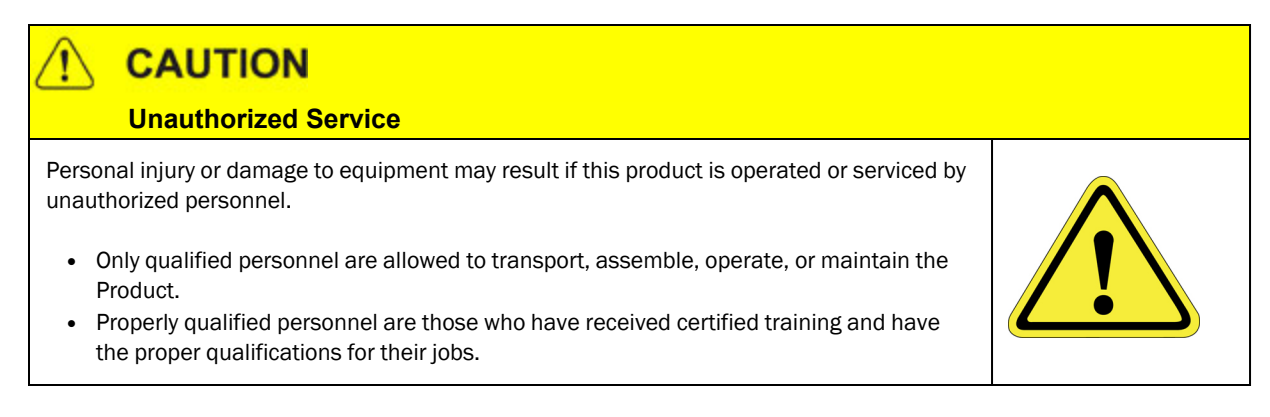

### **Error Messages**

The error codes are recorded in the Error Log screen, accessed from the system information menu. They are ordered in reverse chronological order (i.e. the most recent error is displayed first).

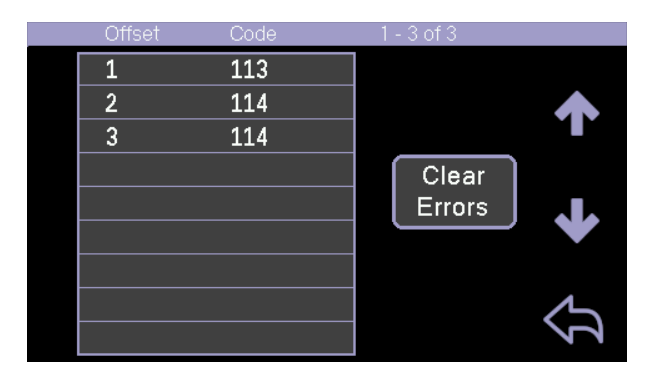

| Error<br>Code | Meaning                                                                                                    |
|---------------|----------------------------------------------------------------------------------------------------|
| 100           | M1 top switch not detected during homing sequence. Could get overwritten by other error codes within higher level sequencing logic, therefore is most likely to be seen during startup sequence. |
| 101           | M2 initial homing failure. Likely to overwrite the other M1 homing error codes.                                                                                                    |
| 102           | M1 top switch stuck closed during homing sequence.                                                                                                    |
| 103           | M1 top switch 2nd trigger not detected during homing sequence                                                                                                    |
| 104           | M4 homing error - top switch not detected                                                                                                    |
| 105           | M3 topswitch not detected during homing sequence.Could get overwritten by other error codes within higher level sequencing logic, therefore is most likely to be seen during startup sequence.   |
| 106           | M3 stop switch stuck closed during homing sequence                                                                                                    |
| 107           | M3 top switch 2nd trigger not detected during homing sequence                                                                                                    |
| 108           | M3 initial homing failure. Likely to overwrite other M3 homing error codes                                                                                                    |
| 109           | M2 top switch not detected during homing sequence. Could get overwritten by other error codes within higher level sequencing logic, therefore is most likely to be seen during startup sequence. |
| 110           | M2 top switch stuck closed during homing sequence                                                                                                    |
| 111           | M2 top switch 2nd trigger not detected during homing sequence                                                                                                    |
| 112           | Door close failure                                                                                                    |
| 113           | M1 moved to M1_SAFETY_LOW_POS (S33) . This basically means there was no light curtain trigger when scanning for caps                                                                             |
| 114           | Invalid tube height detected                                                                                                    |
| 115           | Door open failure                                                                                                    |
| 116           | Door close failure - start of sequence                                                                                                    |
| 117           | M1 moved to M1_SAFETY_LOW_POS (S33). This basically means there was no light curtain trigger when scanning for caps                                                                              |
| 118           | Invalid tube height detected                                                                                                    |
| 119           | Open door failure                                                                                                    |
| 120           | Open door failure on entry to manual mode                                                                                                    |
| 121           | Door close failure                                                                                                    |
| 122           | M3 limit switch timeout on cartridge eject                                                                                                    |
| 123           | Door open failure at end of cartridge eject sequence                                                                                                    |
| 124           | Door close failure at end of cartridge eject sequence                                                                                                    |
| 125           | M1 failed to reach waste position within S4, during auto-waste sequence. Not sure this will ever occur                                                                                           |
| 133           | M1 homing error                                                                                                    |

| Error<br>Code | Meaning                                                                                                    |
|---------------|----------------------------------------------------------------------------------------------------|
| 134           | Open door failure                                                                                                |
| 135           | Cap detected at valid height. Not sure if this actually is an error, or is it used to communicate with display?  |
| 135           | Maximum decap attempts exceeded (S46)                                                                            |
| 136           | Maximum recap attempts exceeded (S45)                                                                            |
| 137           | M3 bottom switch closed and motor is still moving. Protects against extended stage lead screws.                  |
| 138           | Open tray failure                                                                                                |
| 139           | No cartridge detected after initial homing                                                                       |
| 139           | Not an error, used to tell display that cartridge is ejected                                                     |
| 140           | Door is supposed to be up but top switch not detected, applies in all operating modes                            |
| 141           | Door is supposed to be down but bottom switch not detected. Applies in all operating modes                       |
| 142           | Unexpected object on tray during cartridge eject                                                                 |
| 143           | Cartridge not detected during cartridge load sequence                                                            |
| 144           | Cartridge detection height incorrect during cartridge load sequence. Specifically, detected height < (S73 - S59) |
| 145           | Light curtain calibration max retries exceeded                                                                   |
| 146           | Light curtain calibration max retries exceeded                                                                   |
| 147           | Light curtain calibration max retries exceeded                                                                   |
| 148           | Light curtain calibration max retries exceeded                                                                   |
| 149           | Tray open failure                                                                                                |
| 150           | M3 homing error during autowaste sequence                                                                        |
| 151           | Tray close failure                                                                                               |
| 152           | Tube detected after decap retry (caps screwed back on)                                                           |
| 153           | Close tray failure                                                                                               |
| 153           | M3 homing error                                                                                                  |
| 154           | Close tray failure                                                                                               |
| 155           | Open door failure                                                                                                |
| 156           | M1 homing error                                                                                                  |
| 157           | M2 homing error                                                                                                  |
| 158           | M3 homing error                                                                                                  |
| 159           | M2 homing error                                                                                                  |
| 160           | Door close failure -end of sequence                                                                              |

| Error | Recovery |
|-------|----------|
|-------|----------|

| Error<br>Code | Meaning                                                                                                    |
|---------------|----------------------------------------------------------------------------------------------------|
| 160           | Tray open failure                                                                                                    |
| 161           | M4 homing error                                                                                                    |
| 164           | Tray open failure                                                                                                    |
| 165           | Not sure this can ever occur as the same logic sequence sets error 167                                                                                        |
| 166           | M2 homing error during tray decap-quit                                                                                                    |
| 167           | Logic looks broken, but is trying to detect whether there has been a door open or tray close failure during decap-quit                                        |
| 200           | Light curtain communications failure (no modbus data received)                                                                                                |
| 201           | Light curtain signal failure (check wiring between controller and light curtain)                                                                              |
| 202           | Limit switches fail i.e. top and bottom switches both showing as closed. Usually power supply failure or faulty switch (input reads closed when switch fails) |
| 238           | Emergency stop, low motor voltage                                                                                                    |

# **Error Recovery**

#### Table 7-1: Typical Errors

| Error                            | Symptom                                                                                                    | Resolution                                                                                  |
|----------------------------------|----------------------------------------------------------------------------------------------------|---------------------------------------------------------------------------------------------|
| CAP ERROR                        | Tube is not de-capped properly, the IntelliXcap Acoustic<br>will automatically make a second attempt.<br>If the IntelliXcap Acoustic fails on the second attempt, an<br>error message is shown on the screen, and the IntelliXcap<br>Acoustic stops. | Manually add a new cap to the<br>tubes and perform a new decap-<br>ping cycle.              |
| RECAP ERROR<br>(Error Code: 136) | Cap is improperly placed onto the corresponding tubes during the recapping process.                                                                                                    | Select the <b>Initialization (Restart)</b><br>button and start the IntelliXcap<br>Acoustic. |

#### **Manual Recovery**

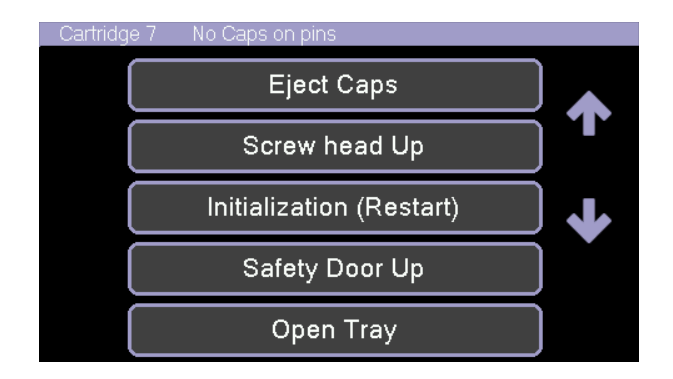

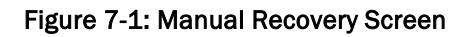

In any error situation, you have the option to cancel the process, after which, you are prompted to start a manual recovery process. Press the most relevant case available on the screen.

| Button                      | Description                                                                                                    |
|-----------------------------|----------------------------------------------------------------------------------------------------|
| Attempt recap               | Attempts a recap if there are caps on the pins. This is used if the IntelliXcap Acoustic has powered down, entered standby, or the E-stop has been pressed after decapping but before recapping. |
| Close Tray                  | Closes the tray                                                                                                    |
| Eject Caps                  | If there are still caps attached to the ejecting pins, position a bowl to collect the falling caps, then press this button.                                                                      |
| Initialization<br>(Restart) | Restarts the system.                                                                                                    |
| Open Tray                   | Once the caps have been ejected and collected, press this button.                                                                                                    |
| Safety Door<br>Up           | Raises the access door.                                                                                                    |
| Screwing<br>head Up         | Moves the screwing head up.                                                                                                    |
| System Test                 | This is for use by Azenta service personnel only.                                                                                                    |

NOTE: Select the Up and Down arrows to access additional options.

# 8. Appendices

The following chapter contains the appendices for this manual.

## Appendix A: Integrating the IntelliXcap Acoustic

The IntelliXcap Acoustic can be integrated into an automated environment as well as robotic systems. A serial communication set RS 232 can fully control the entire system and eliminates the use of the touch-screen while operating. Commands for the IntelliXcap Acoustic vary depending on the version of Firmware being used – to obtain the relevant command set, or for additional support please contact Azenta Life Sciences technical support using the contact information on page 3.

# Appendix B: Controlling Azenta Decoding Software Remotely

| Step | Action                                                                    |
|------|---------------------------------------------------------------------------|
| 1.   | Double-click the Azenta Decoding Software icon available on your desktop. |
| 2.   | Click Preferences, then click Remote.                                     |
| 3.   | Define your preferences, then click <b>GO</b> .                           |

| Connection         | Winsock Legacy: This type supports a subset of the xtr96 interface for backwards compatibility.                                                |  |
|--------------------|----------------------------------------------------------------------------------------------------|--|
| Туре               | Winsock: This type supports Azenta Decoding Software features.                                                                                 |  |
| Port               | Azenta Decoding Software listens on this port for connections.                                                                                 |  |
| Host Name          | This is the host name of the Azenta Decoding Software machine.                                                                                 |  |
| IP Address         | In the situation where multiple network interfaces are available, the drop-down is populated with each interface. Select the interface to use. |  |
| Instrument         | The current instrument (IntelliXcheck) in use.                                                                                                 |  |
| Profile            | Current profile in use.                                                                                                    |  |
| Remote on<br>boot  | When checked, Azenta Decoding Software boots and uses remote access immediately.                                                               |  |
| CRLF,<br>Datacount | Used for backwards compatibility with xtr96.                                                                                                   |  |

Refer to the *Azenta Decoding Software User Manual* (281945) for further information on remote communications with the Azenta Decoding Software.

| Checklist Items                   | Description                                                                                                    |  |
|-----------------------------------|----------------------------------------------------------------------------------------------------|--|
| Case                              | The sturdy, black case used to transport and protect the IntelliXcap Acoustic.                                                                                                    |  |
| Documents                         | Important manuals and references included with the product.                                                                                                    |  |
| Foam handle                       | A protective layer to cover the unit.                                                                                                    |  |
| Straps                            | To help the user lift and carry the unit.                                                                                                    |  |
| Cardboard Pieces for<br>Straps    | To protect the unit from any damage caused by the straps.                                                                                                    |  |
| Plastic Electrostatic<br>Covering | To protect the unit from minor surface damages.                                                                                                    |  |
| Box #1                            | One of the whites boxes that comes with the unit and contains:<br>USA power cord<br>UK power cord<br>EU/China power cord<br>Australia power cord<br>USB A Male to USB A Male cord<br>DB-9 (9 pin; D-Sub) Male cable |  |
| Box #2                            | One of the whites boxes that comes with the unit and contains: <ul> <li>E-Stop button</li> <li>USB</li> <li>Power Cord #1</li> <li>Power Cord #2</li> <li>Camera Cord</li> </ul>                                    |  |

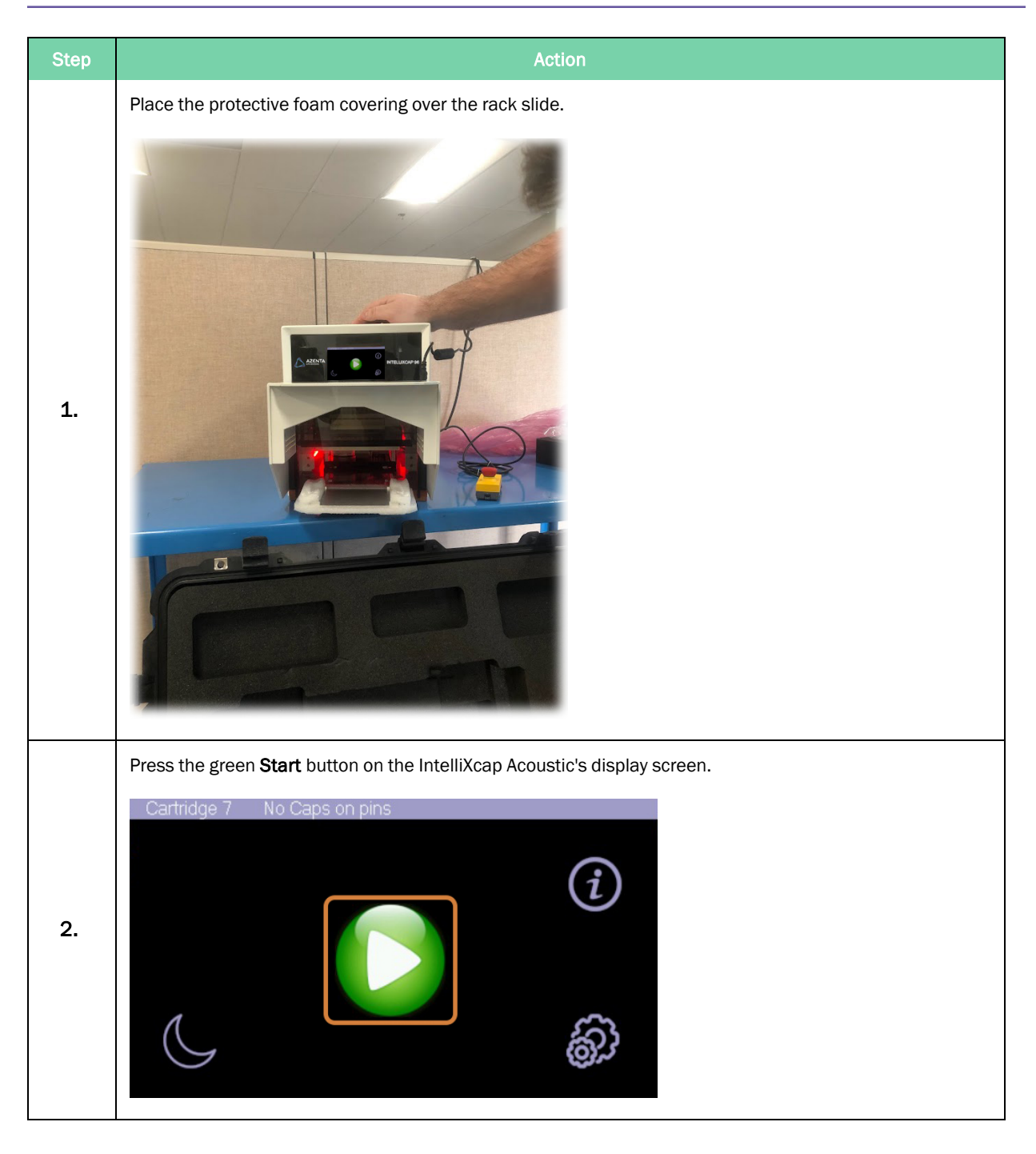

| Step | Action                                                                 |
|------|------------------------------------------------------------------------|
| 3.   | <image/>                                                               |
| 4.   | Flip the power switch into the OFF position.                           |
| 5.   | Unplug all power cords and place them in their respective white boxes. |
| 6.   | Re-tape the device's sliding doors.                                    |

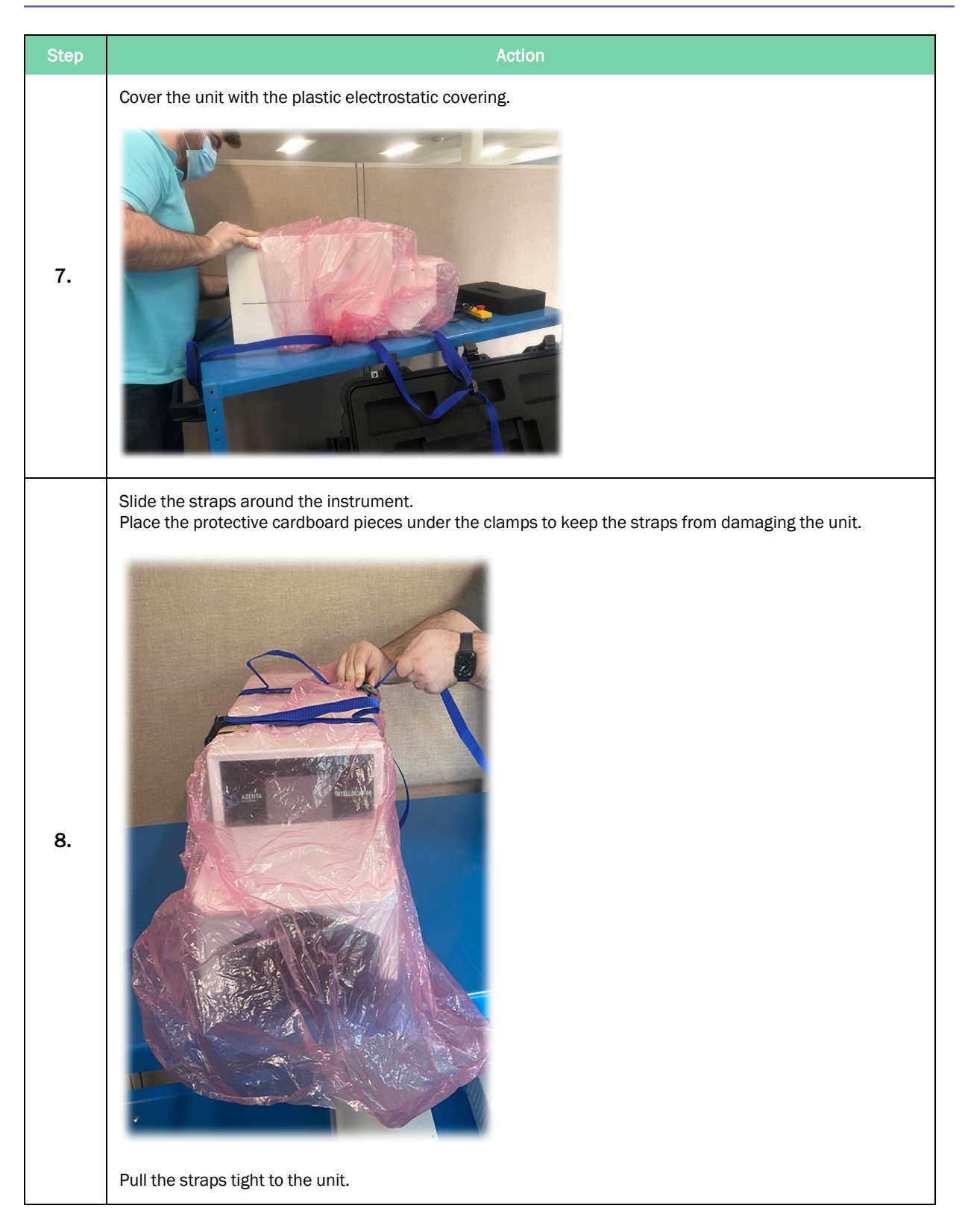

Grab the strap handles and lift the unit. Place the unit in its case. an) 9. Place the protective foam handle back in its original position. 10. Place all of the IntelliXcap Acoustic's cords and contents in the correct white boxes. 11. Ensure that all manuals and documents that arrived with the unit are included in the case.

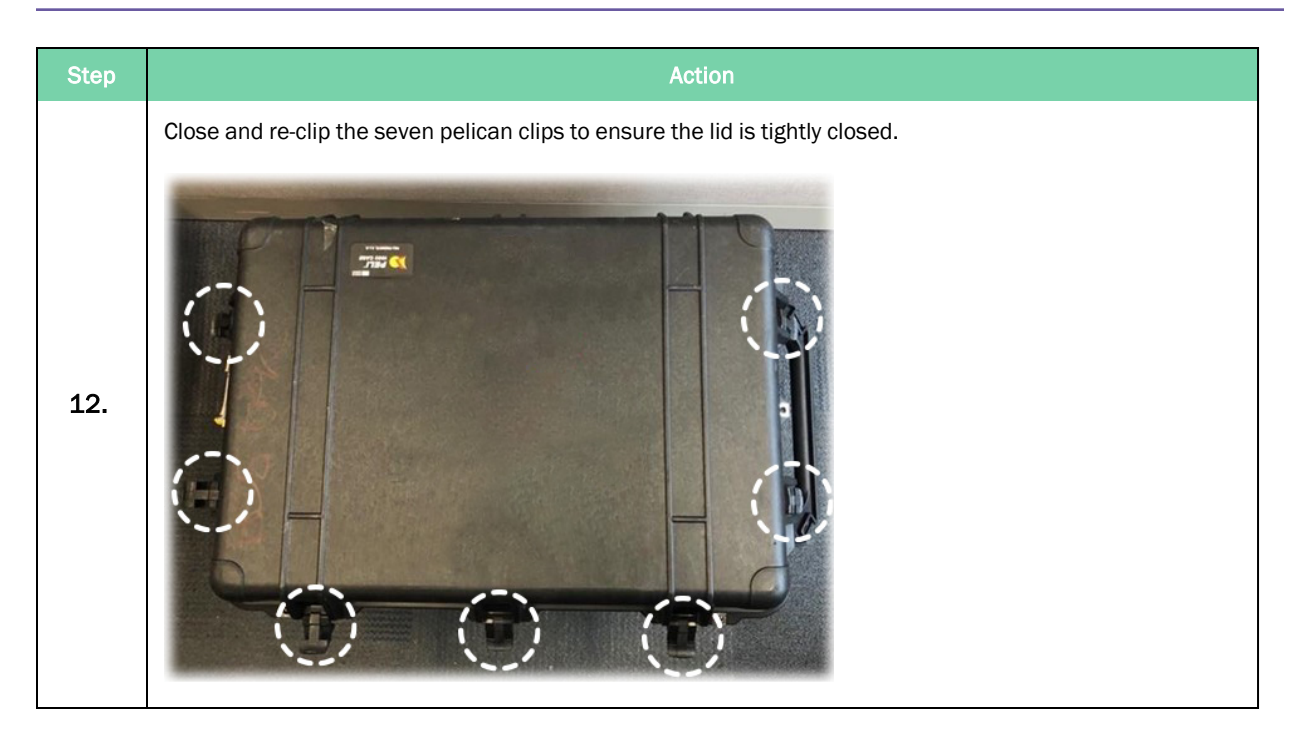

## Appendix D: WEEE Statement (European Union)

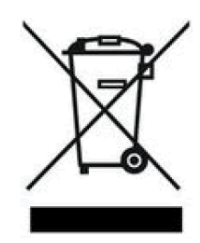

The symbol above indicates that Waste Electrical and Electronic Equipment (WEEE) is not to be disposed of as unsorted municipal waste. Equipment marked with this symbol is to be collected separately.

The objectives of this program are to preserve, protect and improve the quality of the environment, protect human health and utilize natural resources prudently and rationally. Specific treatment of WEEE is indispensable in order to avoid the dispersion of pollutants into the recycled material or waste stream. Such treatment is the most effective means of protecting the customer's environment.

The waste collection, reuse, recycling, and recovery programs available to Azenta Life Sciences customers vary by customer location. Please contact the responsible body (e.g., your laboratory manager) for information about local requirements.